# Frequently Asked Questions (FAQ) for Ariba PO to Pay Process

This FAQ is subjected to Disclaimer: - Please click here for Disclaimer

## Benefits of using Ariba\*:

- 1. Orders / Documents repository in portal
- 2. Visibility of pending Supply / Service
- 3. Intimation of Goods receipt on real time basis
- 4. Intimation of Payment remittance
- 5. Visibility of Invoice wise Payment in portal
- 6. Online query resolution with Buyer

\*All above subjected to completing entire cycle thru Ariba

### Table of Contents:

Contents

| A. Supplier Information Portal                                                                                                    |
|----------------------------------------------------------------------------------------------------|
| A.1. Where can a Supplier find the tutorial for Ariba transaction?                                                                                                    |
| A.2. How to access the Supplier Information Portal?                                                                                                    |
| B.Login / Ariba Account related7                                                                                                    |
| B.1. What infrastructure do I need to use the Ariba Network?7                                                                                                    |
| B.2. How do I see Ariba applications in a different language?7                                                                                                    |
| <b>B.3. How secure is the Ariba Network?</b> 8                                                                                                    |
| B.4. How a Supplier can login to the Ariba portal?                                                                                                    |
| B.5. What to do if Supplier do not remember the Username and Password of the Ariba Supplier Login?                                                                                                    |
| <b>B.6.</b> How can Supplier know the Administrator details of their Ariba account?9                                                                                                    |
| B.7. What if the Administrator of the Ariba account is pursuing a different role and Email id of the Administrator is expected not to be available for use?                                                                                                    |
| B.8. What if the Administrator of the Ariba account has already left organization without re-assigning the Administrator Email id to other individual or Email id of the                                                                                                    |
| Administrator is no longer in use to retrieve the Username/Password?                                                                                                    |
| B.9. Why is Administrator Email id important and what activities can be done with this?                                                                                                    |
| Administrator is no longer in use to retrieve the Osername/Password?                                                                                                    |
| Administrator is no longer in use to retrieve the Osername/Password?                                                                                                    |
| Administrator is no longer in use to retrieve the Osername/Password?                                                                                                    |
| Administrator is no longer in use to retrieve the Osername/Password?                                                                                                    |
| Administrator is no longer in use to retrieve the Osername/Password?                                                                                                    |
| Administrator is no longer in use to retrieve the Osername/Password?       10         B.9. Why is Administrator Email id important and what activities can be done with this?       10         B.10. How to change / transfer Administration Email id / Username?       11         B.11. Which permissions should Administrator assign to add User in their Organization to give access for order view, Ship Notice creation, Service Sheet Creation & Invoice creation?       12         B.12. How can Administrator create Roles for different Users?       12         B.13. How to add Users / Sub-users to an ANID thru Administrator profile?       13         B.14. Up to how many Users can an Administrator add to the Ariba account?       14                                                                                                    |
| Administrator is no longer in use to retrieve the Osername/Password?       10         B.9. Why is Administrator Email id important and what activities can be done with this?       10         B.10. How to change / transfer Administration Email id / Username?       11         B.11. Which permissions should Administrator assign to add User in their Organization to give access for order view, Ship Notice creation, Service Sheet Creation & Invoice creation?       12         B.12. How can Administrator create Roles for different Users?       12         B.13. How to add Users / Sub-users to an ANID thru Administrator profile?       13         B.14. Up to how many Users can an Administrator add to the Ariba account?       14         B.15. Can a Supplier have multiple Ariba account?       14                                                                                                    |
| Administrator is no longer in use to retrieve the Osername/Password?10B.9. Why is Administrator Email id important and what activities can be done with<br>this?10B.10. How to change / transfer Administration Email id / Username?11B.11. Which permissions should Administrator assign to add User in their<br>Organization to give access for order view, Ship Notice creation, Service Sheet<br>Creation & Invoice creation?12B.12. How can Administrator create Roles for different Users?12B.13. How to add Users / Sub-users to an ANID thru Administrator profile?13B.14. Up to how many Users can an Administrator add to the Ariba account?14B.15. Can a Supplier have multiple Ariba account?14B.17. Where can a Supplier view their Ariba ANID?15                                                                                                    |
| Administrator is no longer in use to retrieve the Osername/Password?10B.9. Why is Administrator Email id important and what activities can be done with<br>this?10B.10. How to change / transfer Administration Email id / Username?11B.11. Which permissions should Administrator assign to add User in their<br>Organization to give access for order view, Ship Notice creation, Service Sheet<br>Creation & Invoice creation?12B.12. How can Administrator create Roles for different Users?12B.13. How to add Users / Sub-users to an ANID thru Administrator profile?13B.14. Up to how many Users can an Administrator add to the Ariba account?14B.15. Can a Supplier have multiple Ariba account?14B.17. Where can a Supplier view their Ariba ANID?15B.18. How can a user change or update their email address or username?16                                                                                                    |
| Administrator is no longer in use to retrieve the Username/Password?       10         B.9. Why is Administrator Email id important and what activities can be done with this?       10         B.10. How to change / transfer Administration Email id / Username?       11         B.11. Which permissions should Administrator assign to add User in their Organization to give access for order view, Ship Notice creation, Service Sheet Creation & Invoice creation?       12         B.12. How can Administrator create Roles for different Users?       12         B.13. How to add Users / Sub-users to an ANID thru Administrator profile?       13         B.14. Up to how many Users can an Administrator add to the Ariba account?       14         B.15. Can a Supplier have multiple Ariba account?       14         B.16. How to link different Ariba accounts, if Supplier has multiple ANID's?       14         B.17. Where can a Supplier view their Ariba ANID?       15         B.18. How can a user change or update their email address or username?       16         B.19. Can any Ariba account have more than one Administrator?       16 |
| Administrator is no longer in use to retrieve the Username/Password?       10         B.9. Why is Administrator Email id important and what activities can be done with this?       10         B.10. How to change / transfer Administration Email id / Username?       11         B.11. Which permissions should Administrator assign to add User in their Organization to give access for order view, Ship Notice creation, Service Sheet Creation & Invoice creation?       12         B.12. How can Administrator create Roles for different Users?       12         B.13. How to add Users / Sub-users to an ANID thru Administrator profile?       13         B.14. Up to how many Users can an Administrator add to the Ariba account?       14         B.15. Can a Supplier have multiple Ariba account?       14         B.17. Where can a Supplier view their Ariba ANID?       15         B.18. How can a user change or update their email address or username?       16         B.19. Can any Ariba account have more than one Administrator?       16         B.20. How do I change my remittance address and banking information?       16         |

| C. Ariba Transaction related                                                                                                    |
|----------------------------------------------------------------------------------------------------|
| C.1. Order Receipt / Confirmation / Status                                                                                                    |
| C.1.1. How is a Supplier intimated once an order is released?                                                                                                    |
| C.1.2. Can Order notification be received on other email addresses also? If yes, then How?                                                                                  |
| C.1.3. How to view Orders after Login to Ariba?                                                                                                    |
| C.1.4. What to do after receiving order thru Ariba email?                                                                                                    |
| C.1.5. What if Supplier has Clicked on "Workbench" and then "Orders" but not able to see the respective order in the list for which they have received an email intimation? |
| C.1.6. How to submit the "Order Confirmation" in Ariba?                                                                                                    |
| C.1.7. What is the significance of various "Order Status" in Ariba?                                                                                                    |
| C.2. Ship Notice & Invoice                                                                                                    |
| C.2.1. When to create Ship Notice in Ariba against any order and what are the pre-<br>requisites for creation of Ship Notice?                                               |
| C.2.2. How to create Ship Notice in Ariba against any order?                                                                                                    |
| C.2.3. Should Supplier create Ship Notice without pre-requisites as indicated in D.1?                                                                                       |
|                                                                                                    |
| C.2.4. What is the combination of Invoice number permitted to be mentioned in Ariba?                                                                                        |
| C.2.4. What is the combination of Invoice number permitted to be mentioned in<br>Ariba?                                                                                     |
| C.2.4. What is the combination of Invoice number permitted to be mentioned in<br>Ariba?                                                                                     |
| C.2.4. What is the combination of Invoice number permitted to be mentioned in<br>Ariba?                                                                                     |
| C.2.4. What is the combination of Invoice number permitted to be mentioned in<br>Ariba?                                                                                     |
| C.2.4. What is the combination of Invoice number permitted to be mentioned in<br>Ariba?                                                                                     |
| C.2.4. What is the combination of Invoice number permitted to be mentioned in<br>Ariba?                                                                                     |
| C.2.4. What is the combination of Invoice number permitted to be mentioned in<br>Ariba?                                                                                     |
| C.2.4. What is the combination of Invoice number permitted to be mentioned in<br>Ariba?                                                                                     |
| C.2.4. What is the combination of Invoice number permitted to be mentioned in<br>Ariba?                                                                                     |
| C.2.4. What is the combination of Invoice number permitted to be mentioned in<br>Ariba?                                                                                     |

| C.3.3. How to know the correct "Adani E-Mail Id" to be filled in Service Sheet?31                                                  |
|----------------------------------------------------------------------------------------------------|
| C.3.4. Can a Supplier create multiple Service Sheet with same Service Sheet Number?                                                |
| C.3.5. How a Supplier comes to know if Service Sheet is approved by Adani &<br>Invoice can be raised?                              |
| C.3.6. What to do if a Service Sheet is "Rejected" by Adani?                                                                       |
| C.3.7. When can Supplier create Ariba Invoice against a Service Sheet?                                                             |
| C.3.8. How to create Ariba Invoice against any Service Sheet in an Order?32                                                        |
| C.3.9. Can a Single Ariba Invoice be created using multiple approved Service Sheet?                                                |
| C.3.10. What to do when Supplier identifies about mistake in Service Sheet or Ariba<br>Invoice after submitting the Ariba Invoice? |
| D. What if Suppliers question is not covered in FAQ?                                                                               |
| E. Do's & Don't                                                                                                    |

### A. Supplier Information Portal

### A.1. Where can a Supplier find the tutorial for Ariba transaction?

Answer: Supplier can visit the "Supplier Information Portal" on the link mentioned below to view all the tutorials / information / FAQ related to Ariba.

#### https://support.ariba.com/item/view/193490

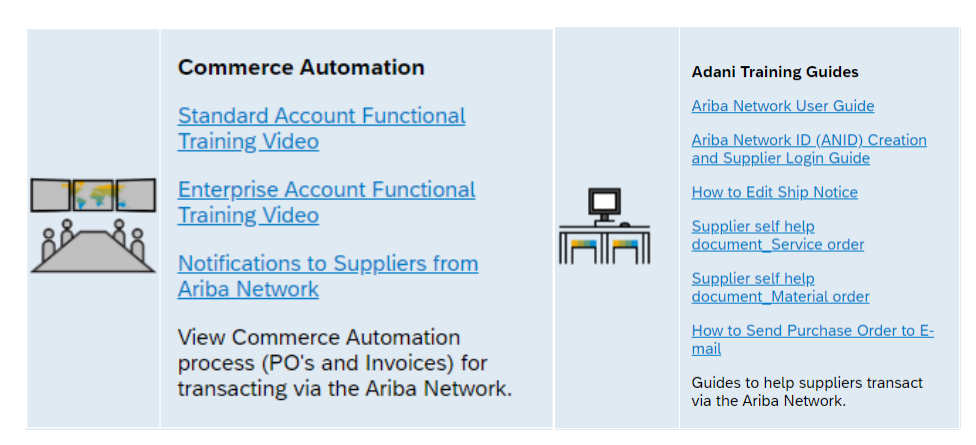

### A.2. How to access the Supplier Information Portal?

Answer: Steps to access the Supplier Information Portal:

1. On the **Home** page, click the **Account Settings** icon **> Settings > Customer Relationships** 

2. In the **Current** section, click the Supplier Information Portal link beside the customer's name.

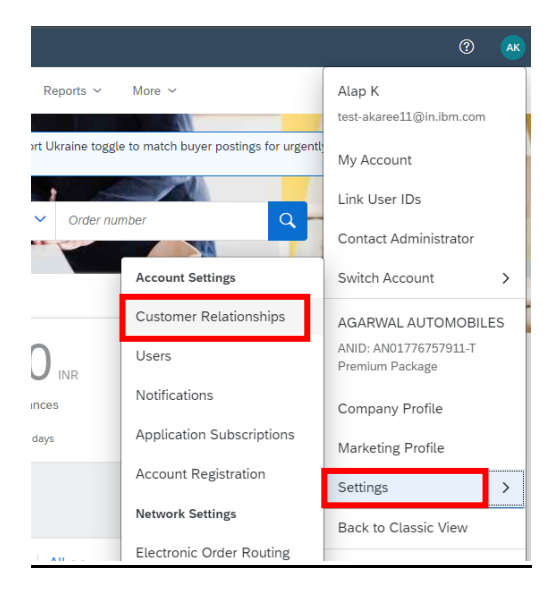

Also, Supplier can directly go to the portal thru the link provided above.

### B. Login / Ariba Account related

#### B.1. What infrastructure do I need to use the Ariba Network?

Answer: A regular Internet connection and a web browser are the only requirements.

#### B.2. How do I see Ariba applications in a different language?

Answer: The language you see on your Ariba account is based on your language settings in your Internet browser.

#### Using Internet Explorer:

- 1. Click Tools > Internet Options > Languages.
- 2. In the Language Preference window, click Add to add the desired language.
- 3. Select the language to add and click **OK**.
- 4. This language will need to be placed at the top of the list using the **Move up** button.
- 5. Click **OK** and click **OK** again from the **Internet Options** window.

#### Using Mozilla Firefox:

- 1. Click Tools > Options> Content> Languages> Choose.
- 2. Select the language you want and click **Add**.
- 3. This language will need to be placed at the top of the list using the **Move up** button.
- 4. Click **OK** and click **OK** again from the **Options** window.

#### Using Google Chrome:

- 1. Click the options menu in the upper right corner and choose **Settings**.
- 2. Click Show advanced settings.
- 3. In the Languages section, click Language and input settings.
- 4. Click Add.
- 5. Choose the language you want and click **OK**.
- 6. Drag this language to the top of the list and click **Done**.
- 7. Close the options tab.

Next, close your browser and reopen it for the changes to take effect. If the language you select is not supported by Ariba, it defaults to English.

#### Additional Information

Your browser languages does not change the language you specify for email notifications.

#### Ariba solutions support the following languages:

English (en), French (fr), Italian (it), German (de), Spanish (es), Japanese (jp), Simplified Chinese (zh-cn), Traditional Chinese (zh-tw), Brazilian Portuguese (pt-br), Korean (ko), Russian (ru), Polish (pl), Hungarian (hu), Turkish (tr), Dutch (nl), Swedish (sv), Greek (el), Romanian (ro), Norwegian (no), Danish (da), Finnish (fi), Czech (cs), Croatian (hr).

#### B.3. How secure is the Ariba Network?

Answer: The Ariba Network uses Secure Hypertex Transfer Protocol (HTTPS) for all communication between procurement applications, suppliers, and the Ariba Network. HTTPS is the standard for secure Internet communication and uses Secure Socket Layer (SSL) with RSA Labs encryption. Additionally, accounts on the Ariba Network are password protected.

#### B.4. How a Supplier can login to the Ariba portal?

Answer: **supplier.ariba.com** is the URL to access your Ariba Network account.

Also, Supplier can click on "Process Order" hyperlink **Process order** in the received mail which will re-direct them to the Ariba Login portal.

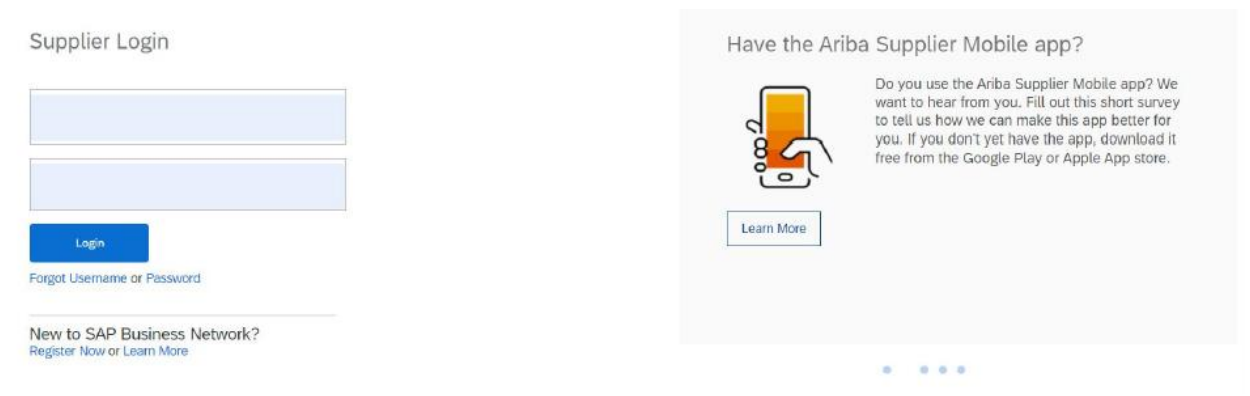

# B.5. What to do if Supplier do not remember the Username and Password of the Ariba Supplier Login?

Answer: Supplier can click on "Forgot Username or Password" link below the "Login" hyperlink on the Login page which will re-direct them to the recover Username & Password page.

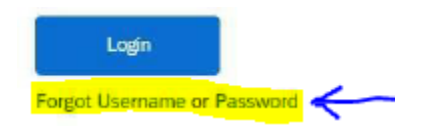

After entering the registered Email id, Supplier will receive an Email notification wherein they can reset Password or know the Username.

| Recover your username<br>Enter the email address you used to register with SAP Business Network.<br>Email address<br>I |   |
|----------------------------------------------------------------------------------------------------|---|
| usiness Network 👻                                                                                                    |   |
| Reset your password<br>Enter the email address you used to register with SAP Business Network.                         | + |

**B.6. How can Supplier know the Administrator details of their Ariba account?** Answer: On the **Home** page, click the **Account Settings** icon  $\rightarrow$  Click Contact Administrator  $\rightarrow$  View the Administrator details.

| Adani Subuser                                         | 2 AS |                                   |                                 |
|-------------------------------------------------------|------|-----------------------------------|---------------------------------|
| My Account                                            |      |                                   |                                 |
| Link User IDs                                         |      |                                   | 0                               |
| Contact Administrator                                 |      |                                   | •                               |
| ARIBA 30<br>ANID: AN01659974061-T<br>Standard account |      | Account Administrator Information |                                 |
| Settings                                              | >    | Name:                             | Adani Userr                     |
| Back to Classic View                                  |      | Email Address:<br>Office Phone:   | aman.andotra@ibm.com<br>+1 1234 |
| Logout                                                |      | Fax:                              |                                 |

#### B.7. What if the Administrator of the Ariba account is pursuing a different role and Email id of the Administrator is expected not to be available for use?

Answer: Concerned Administrator should ensure to change the Administrator Email id by going into the Ariba Account setting and mention the Email id of individual who will further be taking care of the transactions. This must be noted that there will be only one Administrator Email id for O1 ANID (i.e. Ariba account). Please note an email to approve the account details change will go to the current admin, post the approval, the email address will change to new one. If not one can use process mentioned under B.7.

# B.8. What if the Administrator of the Ariba account has already left organization without re-assigning the Administrator Email id to other individual or Email id of the Administrator is no longer in use to retrieve the Username/Password?

Answer: Supplier can self-help themselves by raising support ticket as per following process

- 1) Go to supplier.ariba.com > and Click on Help Center on top right of the page >
- 2) Click on 'Support'
- 3) Click 'Contact Us'
- 4) Select the relevant issue that you need help with
- 5) Select 'I need to reassign the administrator account'.
- 6) Select 'Create Case'
- 7) Fill in the required details, including your contact number
- 8) Click on 'One last step' at the bottom right corner
- 9) On the next page, Select phone as an option & click submit & wait for the support

engineer to contact you.

Alternatively Supplier needs to send an Email to <u>aribahelpdesk@adani.com</u> (+91 79 255 55044) requesting for change of email id of the Administrator and re-assigning the responsibilities to other individual with appropriate reason.

# B.9. Why is Administrator Email id important and what activities can be done with this?

Answer: Only Administrator can add on other individuals (Users & Sub-Users) from their organization and assign / approve specific responsibilities. Although all added individuals will have their login id and password, but they can only complete those activities in Ariba for which Administrator has assigned them the access/role.

#### B.10. How to change / transfer Administration Email id / Username?

Answer: Steps to change / transfer Account Administrator Role:

- 1. On the **Home** page, click the **Account Settings** icon.
- 2. Click **Settings** > **Users**
- 3. Click the Manage Users tab > Select the checkbox of the user
- 4. Scroll to the right and click **Actions > Make Administrator**
- 5. Select a Role for the user and click Assign

|                                      | Ć                                      |                            |                           |                                |                        |        |
|--------------------------------------|----------------------------------------|----------------------------|---------------------------|--------------------------------|------------------------|--------|
|                                      | Adani Userr<br>ariba30@ibm.com         |                            |                           |                                |                        |        |
| buyer postings for urgently-needed h | My Account                             |                            |                           |                                |                        |        |
|                                      | Link User IDs                          |                            |                           |                                |                        |        |
| Customer Relationships               | Contact Administrator                  |                            |                           |                                |                        |        |
| Users                                | 2 BA 30                                |                            |                           |                                |                        |        |
| Notifications                        | 5: AN01659974061-T<br>Standard account |                            |                           | Username                       | Email Address          |        |
| Application Subscriptions            | Company Profile                        |                            |                           |                                |                        |        |
| Account Registration                 | Marketing Profile                      |                            |                           | ariba30@ibm.com                | aman.andotra@ibm.com   |        |
| Electronic Order Routing             | settings                               | <u> </u>                   | ,                         |                                |                        |        |
| Electronic Invoice Routing           | Back to Classic View                   |                            | $\checkmark$              | ariba301@ibm.com               | um18200@stu.ximb.ac.in | 3      |
| - Remittances                        | Logout                                 |                            |                           |                                |                        |        |
| + 🗈                                  | =                                      |                            |                           |                                |                        |        |
| AN Access Actio                      | ons                                    | Accide a Dala              |                           |                                |                        | la far |
| Vez                                  |                                        | Assign a Role              |                           |                                |                        | Assign |
| Yes                                  |                                        | Select a new role for your | account.                  |                                |                        |        |
| Yes Actio                            | ons 🔻                                  | Name                       | •                         | Description                    |                        |        |
| Edit                                 |                                        | V Propo                    | sals and Contracts Access | Access Proposals and Contracts |                        |        |
| Delete                               |                                        |                            |                           |                                |                        |        |
| Make Ad                              | dministrator                           |                            |                           |                                | 5                      | Assign |

**Note:** This has to be done only thru existing Administrator login only.

# B.11. Which permissions should Administrator assign to add User in their Organization to give access for order view, Ship Notice creation, Service Sheet Creation & Invoice creation?

Answer: Roles needs to be created by the Administrator in order to give access for different categories. Permission to be selected, Roles to be created & then assigned –role description is mentioned below for reference.

| Permission                                     | Description                                                                           | Category                      |  |  |  |
|------------------------------------------------|---------------------------------------------------------------------------------------|-------------------------------|--|--|--|
| Permission to download<br>current transactions | Permission to download Permission to download current transactions                    |                               |  |  |  |
| Inbox and Order Access                         | Access View and search documents in Inbox and take actions based on your role         |                               |  |  |  |
| Invoice Generation                             | Generate invoices, as supported by customers (requires Inbox and<br>Outbox Access)    | PO and Invoice<br>transaction |  |  |  |
| Outbox Access                                  | Outbox Access View and search documents in Outbox and take actions based on your role |                               |  |  |  |
| Services Access                                | Perform Services actions with limited access to transactions<br>information           | PO and Invoice<br>transaction |  |  |  |
| Payment Activities                             | Manage your payment activities                                                        | PO and Invoice<br>transaction |  |  |  |

#### B.12. How can Administrator create Roles for different Users?

Answer: Steps to create Roles for Users

- 1. On the **Home** page, click the **Account Settings** icon.
- 2. Click **Settings** > **Users**
- 3. Under the Manage Roles tab, click +
- 4. Enter a **Name** for the role.
- 5. Select the appropriate permissions using the check boxes.
- 6. Click Save

**Note:** Creation of Roles is important to assign responsibilities to Users added by Administrator.

|                                        | Adani Userr<br>ariba30@ibm.com    |                                                                                                    |
|----------------------------------------|-----------------------------------|----------------------------------------------------------------------------------------------------|
| buyer postings for urgently-needed his | My Account                        |                                                                                                    |
| Mo.                                    | Link User IDs                     |                                                                                                    |
| ACCOUNT SETTINGS                       | Contact Administrator             | Manage Roles Nanage Users                                                                                                    |
| Users 3                                | ARIBA 30<br>ANID: AN01659974061-T | Roles (2) 4<br>Create and manage roles for your account. You can edit the role and add users to a role. The Administrator role can be viewed, but |
| Application Subscriptions              | Company Profile                   | cannot be modified. Filters                                                                                                    |
| Account Registration                   | Marketing Profile                 | Permission                                                                                                    |
| NETWORK SETTINGS                       | Settings >                        | Select permission assigned V                                                                                                    |
| Electronic Order Routing               |                                   |                                                                                                    |
| Electronic Invoice Routing             | Back to Classic View              | Apply Reset                                                                                                    |
| - Remittances                          | Logout                            | 5 + =                                                                                                    |

| SAP Ariba Network - Enterprise Acco                      | unt TEST MODE                                                           | ? AB     |
|----------------------------------------------------------|-------------------------------------------------------------------------|----------|
| Create Role                                              | Save                                                                    | Cancel   |
| * Indicates a required field                             | 8                                                                       |          |
| New Role Information                                     |                                                                         |          |
| Name *                                                   | 6                                                                       |          |
| Each role must have at least one permission. Page 1 ~ >> |                                                                         |          |
| Permission                                               | 7 Description                                                           |          |
| API Development Access                                   | Access to API development using the SAP Ariba developer portal.         | <b>A</b> |
| Order Assignment for Users with Limited<br>Access        | User can assign an order to a user with limited access to Ariba Network |          |
| Contact Administration                                   | Maintain information for account contact personnel                      |          |

#### B.13. How to add Users / Sub-users to an ANID thru Administrator profile?

Answer: Before Adding Users Administrator need create Roles (Step to create Roles is mentioned in Q9 above).

Once **Roles** is created, following steps needs to be completed:

- 1. On the **Home** page, click the **Account Settings** icon.
- 2. Click **Settings** > **Users**
- 3. Under the Manage Users tab, click +

4. Enter the user's information (Username, Email Address, First Name, Last Name and Phone)

- 5. Select a role in the **Role Assignment** section.
- 6. Assign a customer (All customers or Select Customers).
- 7. Click **Done > Save**

|                                                                      | Adani Userr<br>ariba30@ibm.com                                       | Manage Roles                                           | Manage Users                                                                                                    |                                                                                                    |                              |
|----------------------------------------------------------------------|----------------------------------------------------------------------|--------------------------------------------------------|----------------------------------------------------------------------------------------------------|----------------------------------------------------------------------------------------------------|------------------------------|
| buyer postings for urgently-needed h                                 | My Account                                                           | Users (1)                                              | 4                                                                                                    |                                                                                                    |                              |
| ACCOUNT SETTINGS<br>Customer Relationships 3                         | Contact Administrator                                                | Enable assignment                                      | of orders to users with limited access to Ariba Network. $\widehat{}$                                                                                                    |                                                                                                    |                              |
| Users<br>Notifications                                               | ARIBA 30<br>ANID: AN01659974061-T<br>Standard account                | Require two-factor<br>Filter<br>Users (You can only se | authentication (applies for all users of your organization)<br>earch on one attribute at a time)                                                                                                    |                                                                                                    |                              |
| Application Subscriptions<br>Account Registration                    | Company Profile<br>Marketing Profile <b>2</b>                        | Username 🗸                                             | Enter username                                                                                                    | +                                                                                                    |                              |
| NETWORK SETTINGS Electronic Order Routing Electronic Invoice Routing | Settings                                                             | Apply                                                  | Reset                                                                                                    | 5 + 🗉                                                                                                    |                              |
| New User Information                                                 | 6                                                                    |                                                        |                                                                                                    |                                                                                                    |                              |
| Username:*                                                           | i                                                                    |                                                        |                                                                                                    | _                                                                                                    |                              |
| Email Address: *                                                     |                                                                      |                                                        | Role Assignment 7 Name President                                                                                                    |                                                                                                    |                              |
| First Name:*                                                         |                                                                      |                                                        | Admin                                                                                                    |                                                                                                    |                              |
| Last Name: *                                                         |                                                                      |                                                        | Customer Assignment                                                                                                    |                                                                                                    |                              |
| Do not al                                                            | llow the user to resend invoices<br>r is the Ariba Discovery Contact | s to the buyer's account. (i)                          | Assign to Customers Select Customers                                                                                                    |                                                                                                    |                              |
| Limited a                                                            | Area Number                                                          |                                                        | systems (hosted in various data centers globally) in accordance with the SAP Ariba Privacy Statem<br>and Ariba, and applicable law, and, if applicable, that any personal data from Russian citizens has<br>repository reading within the Russian federation. | to Ariba for processing in the Ari<br>ent, the service agreement between your co<br>been stored by your organization in a separ | .riba<br>ompany<br>rate data |
| Office Phone: GBR 44 V                                               |                                                                      |                                                        | 9                                                                                                    | Done                                                                                                    | Cancel                       |

**Note:** Username should be in email address format and if the email address is already being used for different customer, then use a number or customer name as prefix or suffix to email Id for easy identification.

#### B.14. Up to how many Users can an Administrator add to the Ariba account?

Answer: 2000. However, for one customer, a supplier can have only one Ariba account per Vendor ID.

#### B.15. Can a Supplier have multiple Ariba account?

Answer: Yes, a company can have multiple Ariba accounts, depending on their business needs. For example, if a company has several locations around the world, they might want a separate account for each region.

Most companies choose to have one account with multiple customer relationships, which provides a centralized location to maintain their company profile information and all their customer relationships.

#### B.16. How to link different Ariba accounts, if Supplier has multiple ANID's?

Answer: To link two public supplier accounts below steps to be followed:

1. Log in as one of the accounts.

2. On the Home page, click Account Settings icon > Link User IDs

3. Enter the username and password for the user account you wish to link under the **NO APPROVAL NEEDED** section.

#### 4. Click Link accounts

|                | SA                        | P Ariba M                                  |                                          |                               |             | 2                    |         |
|----------------|---------------------------|--------------------------------------------|------------------------------------------|-------------------------------|-------------|----------------------|---------|
|                | Sup                       | oplier Login                               |                                          |                               | Tra         | iner APJ             |         |
|                |                           | User Name                                  |                                          |                               | sup         | oliertraining.apac1@ | sap.com |
|                |                           | Password                                   |                                          |                               | My          | Account              |         |
|                |                           | Login                                      |                                          | 2                             | Link        | (User IDs            |         |
|                | Forgo                     | t Username or Password                     |                                          |                               | Cor         | ntact Administrato   | r       |
| N<br>Ei<br>lir | O APPR<br>nter the<br>hk. | OVAL NEEDED<br>username and<br>Username: * | password of anothe<br>testSESA1-ajitbari | er account to wiktcs@gmail.co | nich you wa | int to               |         |

#### B.17. Where can a Supplier view their Ariba ANID?

Answer: Steps to view the ANID of any Ariba account.

- 1. On the **Home** page, click the **Account Settings** icon.
- 2. The ANID will be displayed under your Company Name.

| SAP Ariba Net               | work 🗕 Enterpris                   | e Account TEST MODE    |                                |                   |                 |                      |        | ? 🔒                                                           |
|-----------------------------|------------------------------------|------------------------|--------------------------------|-------------------|-----------------|----------------------|--------|---------------------------------------------------------------|
| Home Inbox ~                | Outbox 🗸                           | Catalogs Reports       | Messages                       |                   |                 |                      |        | testS @dmail.com                                              |
| Orders and Releases         | ✓ All Customers                    |                        | V Order Number                 |                   |                 |                      |        | My Account                                                    |
| Orders, Invoices            | s and Payments                     |                        |                                |                   | All Custom      | ers 👻 Last 14 days 🗸 | Now v  | Link User IDs                                                 |
| 0<br>New Purchase<br>Orders | 0<br>Orders that Need<br>Attention | 0<br>Invoices Rejected | 0<br>Payments Pinn<br>Received | 0<br>ed Documents | More            |                      | Check  | Contact Administrator Supplier Training ANID: AN01556175435-T |
| Order Number                | Cust                               | tomer Status           | Amount                         | Date ↓            | Amount Invoiced | Action               |        | Company Profile                                               |
|                             |                                    | You do r               | ot have any Orders and Rel     | eases.            |                 |                      | Update | Settings >                                                    |

#### B.18. How can a user change or update their email address or username?

Answer: To update the email address, username, contact information, preferred language, time zone or currency on your account, below steps to be followed:

- 1. On the Home page, click **Account Settings** icon > **My Account**
- 2. In the Account Information section, edit fields as needed.

#### 3. Click Save

Once the email address is changed, the old email will receive a email with link to approve the change.

|                                               | My Account                                                  | Save                                                                          |
|-----------------------------------------------|-------------------------------------------------------------|-------------------------------------------------------------------------------|
| <b>(1)</b>                                    | Account Settings  * Indicates a require Account Information | d field                                                                       |
| Trainer APJ<br>suppliertraining.apac1@sap.com | Username: *                                                 | suppliertraining.apac1@sap.c<br>Change Password  suppliertraining.apac@sap.co |
| My Account                                    | First Name: *                                               | Trainer                                                                       |
| Link User IDs                                 | Middle Name:<br>Last Name: *                                | APJ                                                                           |
| Contact Administrator                         | Business Role:                                              | Personal Information Change Log<br>Business Owner v                           |

#### B.19. Can any Ariba account have more than one Administrator?

Answer: Only one user can be named the administrator of any account. Sub users can be granted all permissions to give them access to everything on the account with the exception of the Users page. Only the account administrator can manage users and roles.

#### B.20. How do I change my remittance address and banking information?

Answer: You edit your bank information when defining your remittance address:

- 1. Click **Account Settings** icon > **Settings** in the upper right corner of the **Home** page.
- 2. Select **Remittances**.
- 3. Click Create in the EFT/Check Remittance section.
- 4. Add or update your bank account information.
- 5. Tick the box to the left of Include Bank Account Information in invoices.
- 6. Click **OK**, then click **Save**.

Your updated remit-to information will appear on new invoices you create.

Additional Information

You must be the administrator or have the **Payment Profile** permission to access the Remittances page.

Your customer requires their suppliers to provide bank details on invoices. You'll receive an error message on the invoice if you haven't added bank information to your remittance address. If you see an error, you can click **Add bank accounts details** to configure your remittance address with bank information. After you add bank information, you are returned to the invoice entry page and can submit the invoice to your customer.

If you update your bank account information while you have unpaid invoices, contact your customer to make sure the bank account information is updated in your customer system as well.

#### B.21. Is it possible to access SAP Ariba from Mobile device?

Answer: Yes. It can be downloaded from here:

iOS : <u>https://itunes.apple.com/us/app/ariba\_supplier\_mobile/id1056749681?ls=1&mt=8</u>

Android : <u>https://play.google.com/store/apps/details?id=com.sap.ariba.mint</u>

**Note :** Suppliers engaged with Adani are offered only Standard Account of SAP Business Network as Enterprise Account features are available on Chargeable basis so it is requested that **DO NOT Click** on following **"Get Enterprise account"** on following Button else you will get Billing in US\$ directly from SAP Ariba and on non-payment of this your existing Account/ANID shall get disabled for further transactions.

|                                                                 |                                                | 10                                       |                                       |                                      |                              |
|-----------------------------------------------------------------|------------------------------------------------|------------------------------------------|---------------------------------------|--------------------------------------|------------------------------|
| (i) Support the people of Okraine<br>Ukraine: Learn More   Upda | e. Opoate the categories and ser<br>de Profile | vice locations in your marketing prone a | and enable the support unraine toggie | to march buyer postings for urgents) | -needed numanicatian aid tor |
| 1000                                                            | 11-1                                           | No Trus                                  | Land Land                             |                                      |                              |
| Overview Getting started                                        |                                                |                                          |                                       |                                      |                              |
| 0                                                               | 0                                              | 0                                        | 0                                     | 0                                    | 0                            |
|                                                                 | Orden                                          | Orter all reason inc                     |                                       | U                                    | 000                          |
| Latt 31 days                                                    | Let 11 days                                    | Left 31 days                             | Last 31, mays                         | Last 31 days                         | More                         |
|                                                                 |                                                |                                          |                                       |                                      |                              |
| My widgets Adam-Test                                            | <ul> <li>If Customize</li> </ul>               |                                          |                                       |                                      |                              |
| Purchase orders Las                                             | t 3 months 🗸 Invoice                           | aging                                    | Activity feed 🛛 🗛 🗸 🗸                 |                                      | View all 🖓                   |
| ₹0 r48                                                          | ₹0                                             | MR                                       | Order received                        | ili   Adam Seal                      | t                            |
|                                                                 |                                                |                                          |                                       |                                      | AL 222 AL 224 AL 22          |

### C. Ariba Transaction related

#### C.1. Order Receipt / Confirmation / Status

C.1.1. How is a Supplier intimated once an order is released?

Answer: Whenever an order is released, Supplier receives an Email notification on their registered Email id.

| Adani-Test sent a new Purchase Order 5702000061 D Index K                                                                                                    |                                                 |          |
|----------------------------------------------------------------------------------------------------|-------------------------------------------------|----------|
| "Adani-Test" «ordersender-prod@ansmtp.ariba.com><br>to me, hitesh.gadhvi ≠                                                                                                    | 6:20 PM (3 minutes ago)                         | ☆ ·      |
| You can reply to this message. Ariba Network or other Ariba cloud services will send your reply to the appropriate message recipient(s) and link it to its corresponding document. S/<br>and name) according to the policy at <a href="https://service.ariba.com/w/collab.platform/common/ou/en/MessagingPolicy.html">https://service.ariba.com/w/collab.platform/common/ou/en/MessagingPolicy.html</a> . By replying to this message, you're accepting the terms in the | AP Ariba stores your contact info<br>ne policy. | ormation |
| SAP Ariba 🎊                                                                                                    |                                                 |          |
|                                                                                                    |                                                 |          |
| Adani-Test sent a new order                                                                                                    |                                                 |          |
| If more than one email address is associated with your organization for PD delivery, then the copy of this purchase order would be sent.<br>Your customer sent you this order through Ariba Network.                                                                                                    | to them as well.                                |          |
|                                                                                                    | a                                               | dani     |
| Process order                                                                                                    |                                                 |          |

**C.1.2. Can Order notification be received on other email addresses also? If yes, then How?** Answer: Yes, it can. To enable email notifications of new purchase orders to additional Users, below steps to be followed by Administrator:

- 1. On the **Home** page, click the **Account Settings** icon.
- 2. Click Settings > Electronic Order Routing
- 3. In the Catalog Orders without Attachments, select the Routing Method as Email
- 4. The Email Address field will be displayed. You can add up to 5 email addresses,

separated by a comma, no spaces. Distribution lists are also allowed.

- 5. Select the **Include document in the email message** checkbox
- 6. Click Save

|                            | ? (AB)                                 |                                                                                                    |
|----------------------------|----------------------------------------|----------------------------------------------------------------------------------------------------|
|                            | 1                                      |                                                                                                    |
| ACCOUNT SETTINGS           | test @gmail.com                        |                                                                                                    |
| Customer Relationships     | My Account                             |                                                                                                    |
| Users                      | Link User IDs                          |                                                                                                    |
| Notifications              | Contact Administrator                  | New Orders                                                                                                    |
| Application Subscriptions  | Supplier Training                      | Document Type Routing Method Options                                                                                                    |
| Account Registration       | Company Profile                        | Email address:                                                                                                    |
| <b>3</b> IETWORK SETTINGS  | Settings 2 >                           | Catalog Orders                                                                                                    |
| Electronic Order Routing   | Logout                                 | without<br>Attachments<br>Leave attachments online and do not include them with<br>email message. This applies to all orders with attachment<br>that have the routin method "Same as new catalog order<br>without attachments". |
| Electronic Invoice Routing |                                        | Attach PDF document in the email message                                                                                                    |
| Accelerated Payments       |                                        | Catalog Orders Same as new catalog orders without attachments V Current Routing method for new orders: Email                                                                                                    |
| Remittances                | Statement Security Disclosure Terms of | Attachments Attachments will be included in the order.                                                                                                    |
| Network Notifications      |                                        |                                                                                                    |
| Audit Logs                 |                                        |                                                                                                    |

**Note:** It's important to keep the email addresses updated. Invalid email addresses can cause PO's to be on **Failed** status.

#### C.1.3. How to view Orders after Login to Ariba?

Answer: After Login to the portal, Supplier needs to click on "Workbench" and then on "Orders" which will open the list of released Orders on the Supplier. Supplier can click on respective Order and do further needful activity against the same.

| ANY SH                   | TAC ( TAC               | 10 AM             |                        |                      |  |
|--------------------------|-------------------------|-------------------|------------------------|----------------------|--|
| 201 53                   | Orders and Releases 🛛 👻 | Adani-Test 🗸 🗸    | Exact match 💙 Order nu | nber Q               |  |
|                          | 1                       | andly             | -                      | 7 1 -                |  |
| Overview Getting started | 0                       |                   |                        |                      |  |
| 0                        | 27                      | 1                 | 10.0                   | 10.0                 |  |
| 0                        | 3/                      | 1                 | U.U INR                | U.U INR              |  |
| New orders               | Orders 2                | Rejected invoices | Remittances            | Early payment offers |  |
| Last 31 days             | Last 31 days            | Last 31 days      | Last 31 days           | Next 90 days         |  |
|                          |                         |                   |                        |                      |  |
| Vy widgets Adani-Test    | ✓ ili Customize         |                   |                        |                      |  |

1 Workbench  $\rightarrow$  2 Orders  $\rightarrow$  3 Click on respective Order

| Orders (61) Edit filter   Save filter | er   Last 365 days) |                 |             |                    |     |
|---------------------------------------|---------------------|-----------------|-------------|--------------------|-----|
| Order Number                          | Customer            | Amount          | Date 🦆      | Order Status       | Amo |
| 4503000235                            | Adani-Test          | ₹20,000.00 INR  | Jan 6, 2022 | Confirmed          |     |
| 8130001834                            | Adani-Test          | ₹200,000.00 INR | Jan 6, 2022 | Partially Serviced |     |
| 8130001832                            | Adani-Test          | ₹200,000.00 INR | Jan 6, 2022 | Partially Serviced |     |
| 570300084                             | Adani-Test          | ₹7,277.84 INR   | Jan 4, 2022 | Partially Serviced |     |
| 5703000083                            | Adani-Test          | ₹7,277.84 INR   | Jan 4, 2022 | Partially Serviced |     |
| 5703000082                            | Adani-Test          | 70.00 INR       | Jan 4, 2022 | New                |     |
| 5703000081                            | Adani-Test          | ₹1,235.00 INR   | Jan 4, 2022 | Confirmed          |     |
|                                       |                     |                 |             |                    |     |

#### C.1.4. What to do after receiving order thru Ariba email?

Answer: Supplier needs to view the Order terms & conditions, amount, quantity, etc. and then submit the **"Order Confirmation"** in Ariba soon after receipt of order.

### C.1.5. What if Supplier has Clicked on "Workbench" and then "Orders" but not able to see the respective order in the list for which they have received an email intimation?

Answer: This must be noted that default screen under Orders views all orders released within 31 days only. So, if an Order is beyond 31 days old, this will not be appearing in default screen search. To view those orders Supplier needs to follow below steps:

1 Workbench  $\rightarrow$  2 Orders  $\rightarrow$  3 Edit Filter  $\rightarrow$  4 Change Number of days from dropdown  $\rightarrow$  5 Click Apply

Following above steps, Suppler will be able to view entire list of orders released on them within the selected time frame. If still order do not appear in the list, Supplier needs to contact respective **Buyer** at Adani.

| Home Enablement Work      | bench Orders ∨ Fulfillment | <ul> <li>Invoices </li> <li>Payme</li> </ul> | nts ∽ Catalogs Reports ∽                | Messages                        |            |
|---------------------------|----------------------------|----------------------------------------------|-----------------------------------------|---------------------------------|------------|
| Workbench                 |                            |                                              |                                         |                                 |            |
| 8                         | 37                         | 1                                            | ₹ A A A A A A A A A A A A A A A A A A A | <sup>⇒</sup> 0.0 <sub>INR</sub> | ₹          |
| New orders                | Orders                     | Rejected invoices                            | Last 7 days                             | rty payment offers              | Sc         |
| Last 31 days              | Last 31 days               | Last 31 days                                 | Last 14 days                            | Next 90 days                    |            |
| 0.1                       |                            |                                              | Last 31 days                            |                                 |            |
| Criters (37)              |                            |                                              | Last 90 days                            |                                 |            |
| Customers                 | Order numbers              | 3                                            | Last 365 days                           | Order status                    |            |
| Select or type selections | D Type selection           | m                                            | Last 31 days                            | V Include V Sele                | ect or typ |
|                           | Partial ma                 | atch 🔿 Exact match                           |                                         |                                 |            |
| Company codes             | Purchasing org             | anizations                                   | Customer locations                      | Order type                      |            |
|                           |                            |                                              |                                         |                                 |            |

#### C.1.6. How to submit the "Order Confirmation" in Ariba?

Answer: To create "Order Confirmation" in Ariba following Steps needs to be followed by the Supplier:

Workbench  $\to$  Orders  $\to$  Click on respective Order  $\to$  Create Order Confirmation  $\to$  Confirm Entire Order  $\to$  Next  $\to$  Submit

Once these steps are completed, Order Status will change from "New" to "Confirmed"

| Crosse Onder Confirmation •<br>Confirm Entire Order<br>Opdate Size Itania<br>Reject Entire Order                                     | Ceste 5No hadar Center Indoo +<br>Fran:<br>Adam Ports and Special Economic Zoe Limited<br>A-Dosiega, Pe-Dharra,<br>Date Bhadark<br>DotsHA 780171<br>India<br>Proce:             | TR<br>GAINWELL COMMOSALES FYT<br>PS: REMUTA<br>VILLOC: CAMESHAWRPUR<br>ERLASORE<br>Ochina 75019      | LTD-TEST                         | Purchase Order<br>(Vew)<br>450/2000/78<br>Amount 478,240.00 IV/R                          | 1 9 -                                                        |
|----------------------------------------------------------------------------------------------------|----------------------------------------------------------------------------------------------------|----------------------------------------------------------------------------------------------------|----------------------------------|-------------------------------------------------------------------------------------------|--------------------------------------------------------------|
| opode Che Rens Inter<br>Rejec Entre Orde                                                                                             | Penn:<br>Adani Ports and Special Economic Zoe Limited<br>Al-Dolepp, Pe-Delerra,<br>Der Brandek<br>OdsHA 793171<br>India<br>Phone:                                               | Tox<br>GAINWELL COMMOSALES PVT<br>PS: REMUNA<br>VILLAGE: GANESHWARPUR<br>BLLASORE<br>Ociden 755039   | LTD-TEST                         | Purchase Order<br>(Vew)<br>4502000078<br>Amount, 478,240.00 IV/R                          |                                                              |
| Adani                                                                                                    | Rom<br>Adami Ports and Special Economic Zoe Limited<br>Ar-Doulega, Pa-Dharna,<br>Date Bhardak<br>Dot-9474 250121<br>India<br>Phone:                                             | Tox<br>GAINWELL COMMOSALES PVT<br>PS: REMUNA<br>VILLAGE: GAINESHWARPUR<br>BALASORE<br>Ocidina 755039 | LTD-TEST                         | Purchase Order<br>(New)<br>4502000078<br>Amount: 478,240.80 INR                           |                                                              |
| adani                                                                                                    | Henr:<br>Adami Ports and Special Economic Zoe Limited<br>Adami Ports and Special Economic Zoe Limited<br>Date Bhandak<br>Date Bhandak<br>Date Bhandak<br>Date Shandak<br>Phone: | TR<br>GAINWELL COMMOSALES PVT<br>PS: REMUNA<br>VILLAGE : GANESHWARPUR<br>BALASORE<br>Odihna 756039   | LTD-TEST                         | Purchase Order<br>(%ew)<br>4502000078<br>Amount: 478,240.80 INR                           |                                                              |
|                                                                                                    |                                                                                                    | india<br>Phone:<br>Fac:<br>Ensalt ravisharikarbohora@gma                                             | L.com, ajay jethava (Sadari, com | Version 1                                                                                 |                                                              |
| Terms II<br>n 25 days from receipt of Mati<br>Information<br>ELL COMMOSALES PVT L'<br>GANESHWARPUR<br>UNACID OPCLLTD<br>RE<br>756019 | irv<br>D                                                                                                    |                                                                                                    |                                  | Roading Status: 5<br>Estensis: Document Type: F<br>Effective Date 4<br>Explosition Date 3 | ient<br>10-Material-Domestic (NB<br>14pr 2020<br>80 Jun 2020 |
| Buger CIN: 163090QJ                                                                                                    | - Enterprise Account TEST MODE                                                                                                    | ← Back to r                                                                                          | classic view                     |                                                                                           | 0 🕂                                                          |
| onfirming PO                                                                                                    |                                                                                                    |                                                                                                    |                                  | Ext                                                                                       | it Next                                                      |
| 1 Confirm Entire<br>Order                                                                                                    | <ul> <li>Order Confirmation Header</li> </ul>                                                                                                    |                                                                                                    |                                  |                                                                                           | Indicates required field                                     |
| 2 Review Order<br>Confirmation                                                                                                    | Confirmation reference details:<br>Associated Purchase Order #:<br>300010<br>Additional Information<br>Note: This order confirmation include PO and all its at                  | achments.                                                                                            |                                  |                                                                                           |                                                              |
|                                                                                                    | Attachments                                                                                                    |                                                                                                    |                                  |                                                                                           |                                                              |
|                                                                                                    | Name                                                                                                    | Size (bytes)                                                                                         | Content T<br>No items            | ype                                                                                       |                                                              |
|                                                                                                    |                                                                                                    |                                                                                                    |                                  |                                                                                           |                                                              |
|                                                                                                    | Browse No file selected. Add Atta<br>The total size of all attachments cannot exceed 100M                                                                                       | hment<br>B                                                                                           |                                  |                                                                                           |                                                              |
|                                                                                                    | Browse No file selected. Add Atta<br>The total size of all attachments cannot exceed 100M<br>Line Items                                                                         | hment<br>B                                                                                           |                                  |                                                                                           |                                                              |

| Confirming DO                  |                               |                                                                                      |                                            |                                   |                                       |                          | Dunin        | a Cubad      | l cuit |
|--------------------------------|-------------------------------|--------------------------------------------------------------------------------------|--------------------------------------------|-----------------------------------|---------------------------------------|--------------------------|--------------|--------------|--------|
| Confirming PO                  |                               |                                                                                      |                                            |                                   |                                       |                          | Previo       | as Submit    |        |
| 1 Confirm Entire<br>Order      | Confirm                       | nation Update                                                                        |                                            |                                   |                                       |                          |              |              |        |
| 2 Review Order<br>Confirmation | Confin<br>Supplier Re<br>Atta | mation #: 4503000105<br>eference:<br>chments:                                        |                                            |                                   |                                       |                          |              |              |        |
|                                | Line I                        | Items                                                                                |                                            |                                   |                                       |                          |              |              |        |
|                                | Line #                        | Part # / Description                                                                 | Customer Part #                            | Туре                              | Qty (Unit)                            | Need By                  | Unit Price   | Subtotal     |        |
|                                | 10                            | WASHEBLE COAL (E-AUCTION)<br>Current Order Status:<br>2,000 Confirmed As Is (Estimat | 8705100843<br>ed Delivery Date: 23 Dec 202 | Material                          | 2.000 (TNE)                           | 23 Dec 2021              | 100.00 INR   | 200.00 INR   | 915.00 |
|                                | 20                            | CEMENT PPC GRADE<br>Current Order Status:<br>1.000 Confirmed As Is (Estimat          | 8045040203<br>ed Delivery Date: 23 Dec 202 | Material<br>21 - defaulted from I | 1.000 (BG)<br>Requested Delivery Date | 23 Dec 2021<br>in order) | 1,000.00 INR | 1,000.00 INR | 408.00 |

#### C.1.7. What is the significance of various "Order Status" in Ariba?

Answer: Various "Order Status" and their significance is mentioned below:

- New Order is received by Supplier, but Confirmation to the Order by Supplier is awaited.
- b. **Confirmed** Order is confirmed by Supplier, Service / Supply & Invoice against the order is awaited.
- c. **Partially Shipped** Supplier has confirmed the order & partial Ship Notice is created by Supplier in Ariba. No Invoice is submitted by Supplier against any Ship Notice. Also, partial Quantity is remaining for dispatch or creation of Ship Notice.
- d. **Partially Serviced** Supplier has confirmed the order & partial Service Sheet is created by Supplier in Ariba. No Invoice is submitted by Supplier against any Service Sheet. Also, partial Quantity is remaining for Service or creation of Service Sheet.
- e. **Partially Invoiced** Supplier has created Ariba Invoice for partial quantity against the Order.
- f. **Shipped** Ship Notice for full order quantity has been created by the Supplier in Ariba.
- g. **Serviced** Service Sheet for full order quantity has been created by the Supplier in Ariba.
- h. **Invoiced** Supply / Service against the order is completed and Ariba Invoice for full order is created by Supplier.

#### C.2. Ship Notice & Invoice

#### C.2.1. When to create Ship Notice in Ariba against any order and what are the prerequisites for creation of Ship Notice?

Answer: After Order Confirmation is submitted, Ship Notice in Ariba shall be created by the Supplier when material is ready to be shipped from their factory / plant.

Before creation of Ship Notice, Supplier needs to be ready with following (Pre-requisites):

- 1. Scanned Copy of Supplier's ERP system Invoice
- 2. Supplier's Invoice Number
- 3. Carrier Name

Create Chin Matine

- 4. Scanned Copy of LR/AWB/BL with LR/AWB/BL number & Date
- 5. Vehicle Number
- 6. Scanned copy of any other document (like Warranty Certificate, Test Certificate, Inspection Certificate, etc.) required to be submitted to Adani as per Order terms.

#### C.2.2. How to create Ship Notice in Ariba against any order?

Answer: To create "Ship Notice" in Ariba following Steps needs to be followed by the Supplier:

Workbench  $\rightarrow$  Orders  $\rightarrow$  Click on respective Order  $\rightarrow$  Create Ship Notice  $\rightarrow$  Fill Entire Mandatory Field  $\rightarrow$  Enter actual dispatch Qty against respective Line Item  $\rightarrow$  Submit.

Vendor to edit quantity in default screen of Ship Notice & must mention actual quantity which is being dispatched and is matching to Supplier's system Invoice. Line Item which is not being Supplied with the current shipment must be removed using "Remove" tab. Those line items which are removed will be available while creating next Ship Notice.

| SHIP FROM                                                                                                    |                                                                                                    | DELIVER TO                                                                                                    |
|----------------------------------------------------------------------------------------------------|----------------------------------------------------------------------------------------------------|----------------------------------------------------------------------------------------------------|
| AGARWAL AUTOMOBILES<br>Surat<br>IN-GJ<br>India                                                                                                    | Invoice number must contain continuous<br>string of upto 16 characters without any<br>spaces and only special characters hyphen<br>or dash (-) and slash (/) can be used | ADANI MUNDRA SEZ INFRASTRUCTURE PVTLTD<br>MUNDRA OLD PORT ROAD.<br>GUJARAT<br>India Shipment details can be<br>entered in following fields.       |
| SHIPPING<br>Invoice No.** 2384/2<br>Please ensure that the invoice norm<br>Requested Delivery Date:<br>Delivery Date: 18 Oct<br>I have checked and confirmed that 0 | 3-24/1<br>er entered is correct and exactly matches the original invoice document. Use special characters as per GST rules only<br>2023                                  | TRACKING Carrier Name EGL Eagle Global Logistics Tracking Nol.R/AWB/BL Not.+ Tracking date/LR/AWB/BL Date Tracking date/LR/AWB/BL Date HR23AH6728 |
| ATTACHMENTS                                                                                                    | 8 - 6                                                                                                    | Course Toro                                                                                                    |
| Choose File No file chosen                                                                                                    | Add Attachment                                                                                                    | documents<br>ts button                                                                                                    |

| Order #                                                                               | ltem                     | Part # / Description | Customer Part #       | Qtty         | Unit      | Need By        | Ship By                                | Unit Price       | Subtotal                  | Тах               |        |
|---------------------------------------------------------------------------------------|--------------------------|----------------------|-----------------------|--------------|-----------|----------------|----------------------------------------|------------------|---------------------------|-------------------|--------|
| 4503000235                                                                            | 10                       | M S-STAND PATLA T    | 2929020603<br>YPE ODU | 10.000       | EA        | 16 Feb<br>2022 |                                        | 1.000.00 INR     | 10,000.00<br>INR          | 1,919.00<br>INR   | Remove |
|                                                                                       |                          | Total Item Due Quant | ity: 10 EA            |              |           |                |                                        | (                | Vendor has                | to                |        |
|                                                                                       |                          | Total Confirmed Quar | ntity: 10.000 EA      | Total Backon | dered Qua | ntity: 0 EA    | dar has to                             | nut              | delete any<br>items which | line<br>n are not |        |
|                                                                                       |                          | 1                    | 10                    | -            | _         | ex<br>c        | dor nas to<br>act quanti<br>lispatched | ity              | being dispa               | tched             |        |
| 4503000235                                                                            | 20                       | M S STAND PATLA T    | 2929020603<br>YPE ODU | 1.000        | EA        | 16 Feb<br>2022 |                                        | 10,000.00<br>INR | 10,000.00<br>INR          | 1,918.00<br>INR   | Remove |
|                                                                                       |                          | Total Item Due Quant | ity: 1 EA             |              |           |                |                                        |                  |                           |                   |        |
| te Ship Notio                                                                         | e                        |                      |                       |              |           |                |                                        | Previous         | Save                      | Submit            | E      |
| irm and submit this                                                                   | documen                  | t.                   |                       |              |           |                |                                        |                  |                           |                   |        |
| HIP FROM                                                                              |                          |                      |                       |              |           | DELIVER TO     |                                        |                  |                           |                   |        |
| AVIO TRANSFORM                                                                        | ERS INDU                 | STRIES-TEST          |                       |              |           |                |                                        |                  |                           |                   |        |
| 839 G RAJ GIRAH I<br>. H. 24 NEAR TOLL<br>IDRAPURAM,NITI I<br>HAZIABAD<br>I-UP 201301 | ENCLAVE,<br>TAX<br>KHAND |                      |                       |              |           |                |                                        |                  |                           |                   |        |

In case there are more number of line items is an Order and only one or few items to be shipped in a Ship notice then supplier can use the "Items to Ship" option from the workbench as follows :

|                      |                         |    |            | Sector of Constraints Constraints | <u>u</u> -2. |            |
|----------------------|-------------------------|----|------------|-----------------------------------|--------------|------------|
| Workbench            |                         |    |            |                                   |              |            |
| 23                   | 4                       |    | 3          | 1                                 | 3            | 12         |
| Last 365 days        | Last 31 days            | La | rt 31 days | Last 31 days                      | Last 31 days | Last 31 da |
| Orders (23)          |                         |    |            |                                   |              |            |
| > Edit filter   Save | filter.   Last 365 days |    |            |                                   |              |            |

Select the item from Ctrl +F on Customer Part no. (Material code) to be shipped and follow steps in C.2.2

| 23                | 4                                             | 3                                 | L -                                      | 5                             |                          |
|-------------------|-----------------------------------------------|-----------------------------------|------------------------------------------|-------------------------------|--------------------------|
| Orders            | Orders with service line                      | Items to ship                     | Orders to invoice                        | Invoices                      | Items to confirm         |
| Last 365 da       | ys Last 31 days                               | Last 31 days                      | Last 31 days                             | Last 31 days                  | :<br>Last 31 days        |
| Items to ship (3  | )<br>ave filter   Last 31 days Next 90 days E | Exclude fully shipped, +1 Exclude | fully received ] [Exclude fully invoiced | 1                             |                          |
| Create ship notic | •                                             |                                   |                                          |                               | G                        |
| ✓ □               | Order No. Item No. <b>↑</b> Supplier P        | Part No. Description              | Sched                                    | lule Line No. Manufacturer Pa | art ID Customer Part No. |
| <b>~</b> □        | Customer: Adani-Test Ship To Address: ADAN    | NI PORTS AND SPECIAL ECONOM       | IC ZO, KUTCH, GUJARAT, IND               |                               |                          |
|                   | 4502007781 10                                 | UNIT, CNTRL, PN: MGCP             | RO-E,MAC,F/3.5M BARIR                    | 1                             | 9696503053               |
|                   | 4502007781 20                                 | UNIT, CNTRL, PN: MGCP             | RO-E,MAC,F/3.5M BARIR                    | 1                             | 9696503053               |
| <                 | 4502007781 40                                 | SADDLE, PVC, 75X25MM              | И                                        | 1                             | 7665550013               |
| 4                 |                                               |                                   |                                          |                               |                          |

#### C.2.3. Should Supplier create Ship Notice without pre-requisites as indicated in D.1?

Answer: Ship Notice should not be created by the Suppler until they have copy of Invoice or any other document which is required to be submitted to Adani as per Order terms. Supplier's system Invoice copy, Invoice Number, LR/AWB/BL Number, LR/AWB/BL Date, Vehicle Number are mandatory and Ship Notice cannot be submitted without this. If Supplier still tries submitting the Ship Notice with incorrect details or details which is likely to change in actual document, then this will hamper the Supplier's Payment. **The Field "Invoice No." should be filled with Actual Invoice number** otherwise the information pertaining to rejection shall not move to Network and there may also be problems in Processing payments.

#### C.2.4. What is the combination of Invoice number permitted to be mentioned in Ariba?

Answer: As per GST norms, Invoice Number can be of maximum 16 characters and combination of Alphabets (A to Z), Numerical (O to 9) & Special Characters (- and /). Alphabets to be mentioned in Upper Case only & any space between characters must be avoided.

### C.2.5. What to do if Ship Quantity is greater than the Order Quantity but within the Order Tolerance limit?

Answer: Supplier should Edit the default appearing quantity & mention actual quantity of supply and then submit the Ship Notice.

Example: Supplier has received Order for 5 MT Quantity with tolerance limit of 5%, but while creating Ship Notice default quantity appearing is 5 MT but quantity being dispatched is 5.15 MT. So here Supplier should Edit the default appearing quantity of 5 MT & mention actual quantity of 5.15 MT and then submit the Ship Notice.

# C.2.6. Does a Supplier need to edit the Quantity of Supply every time Ship Notice is created?

Answer: Yes, Supplier needs to edit the quantity every time if the auto populated quantity do not match the actual Supply quantity. i.e. When a Ship Notice is created, Ariba shows the quantity balance for dispatch against each line item which must be edited and mentioned as per actual Supply.

# C.2.7. What to do when Supplier identifies mistake in Ship Notice before creation of Invoice?

Answer: Until Invoice is not created, Supplier can Edit & re-submit the Ship Notice.

#### **Open Ship Notice > Edit > Submit**

| Ship Notice: KKKL            | Done Previou | 3 |
|------------------------------|--------------|---|
| Cance Edit Print Export cXML |              |   |
| Detail History               |              |   |
|                              |              |   |
| SHIP FROM                    | DELIVER TO   |   |

#### C.2.8. When can Supplier create Ariba Invoice against a Ship Notice?

Answer: Ariba Invoice against a Ship Notice can be created by the Supplier soon after submitting the Ship Notice. It is recommended to re-check Invoice number in Ship Notice being same before creation of Invoice as Invoice Number in Ship Notice, Ariba Invoice & Supplier's system Invoice should exactly be same.

#### C.2.9. How to create Ariba Invoice against any Ship Notice in an Order?

Answer: To create "Ariba Invoice" in Ariba following Steps needs to be followed by the Supplier:

 $\label{eq:Workbench} \begin{array}{l} \mathsf{Workbench} \to \mathsf{Orders} \to \mathsf{Click} \ \mathsf{on} \ \mathsf{respective} \ \mathsf{Order} \to \mathsf{Create} \ \mathsf{Invoice} \to \mathsf{Standard} \ \mathsf{Invoice} \\ \to \mathsf{Enter} \ \mathsf{details} \to \mathsf{Attach} \ \mathsf{Invoice} \ \& \ \mathsf{Other} \ \mathsf{documents} \to \mathsf{Next} \to \mathsf{Review} \to \mathsf{Submit} \\ \end{array}$ 

| Aribs Network - Stan        | dard Account Upgrade                                                | TEST MODE             |                                                                                                    |                                                                                            |   | ٢ |      |
|-----------------------------|---------------------------------------------------------------------|-----------------------|----------------------------------------------------------------------------------------------------|--------------------------------------------------------------------------------------------|---|---|------|
| irchase Order: 45030000     | )17                                                                 |                       |                                                                                                    |                                                                                            |   |   | Done |
| Create Order Continuation + | Create Ship Notice                                                  | Create Invoice +      | -                                                                                                    |                                                                                            | + | 2 | -    |
|                             |                                                                     | Standard invoice      |                                                                                                    |                                                                                            |   |   |      |
| Order Detail Order History  |                                                                     | Line-Item Credit Memo |                                                                                                    |                                                                                            |   |   |      |
|                             |                                                                     | Line-Item Debit Memo  |                                                                                                    |                                                                                            |   |   |      |
| adani                       | Prom:<br>RAIPUR ENEL<br>AHMEDABAD<br>CHHATTISGAR<br>India<br>Phone: | RGEN LTD<br>H 3800009 | Te:<br>BOMBAY FLUID SYSTEM COMPONENTS-TEST<br>2033.ILAK COMPLEX PRAKASH COLONY<br>PUNE<br>Managartra 12255<br>India<br>Post<br>Fact<br>Fact<br>Fact<br>Fact<br>Fact<br>Fact<br>Fact<br>Fac | Purchase Order<br>(Partially Invoiced)<br>4503000017<br>Amoust: 9,006,00 INR<br>Version: 1 |   |   |      |

If there are multiple ASN's created against the Order & pending for Invoice, all "Ship Notice" will be available for selection. Supplier can select the respective ASN against which Invoice is to be created. Suppliers need to select only One (1) ASN (Packing Slip ID) for creating an Ariba Invoice.

| Select Ship Notices to be In | voiced              |                         | Next Cancel    |
|------------------------------|---------------------|-------------------------|----------------|
| Ship Notice List             |                     |                         |                |
| Packing Slip ID †            | Customer            | Date                    | Routing Status |
| 1234-JKL/AA                  | AGARWAL AUTOMOBILES | 23 Apr 2022 10:47:37 AM | Acknowledged   |
| TEST/PSLIP-1                 | AGARWAL AUTOMOBILES | 23 Apr 2022 10:49:24 AM | Acknowledged   |
|                              |                     |                         | Next Cancel    |

If there is only 1 ASN created against the Order & pending for Invoice, then the Invoice page will open directly.

| ate Invoice                                                                                                    |                                                                                      |                                                                                                    | Update                                                  |                                                     | Save                                                                        | Exit                                                         | Next   |
|----------------------------------------------------------------------------------------------------|--------------------------------------------------------------------------------------|----------------------------------------------------------------------------------------------------|---------------------------------------------------------|-----------------------------------------------------|-----------------------------------------------------------------------------|--------------------------------------------------------------|--------|
| ' Invoice Header                                                                                                    |                                                                                      |                                                                                                    |                                                         | * Indic                                             | ates required field                                                         | Add to Head                                                  | er 🔻   |
| Summary Purchase Order: 5130001427 Invoice #:* PY21-22/8565 Please ensure that the invoice number entered is correct and e matches the original invoice document. Use special characters rede only This should be earced row of invoice number in should                                                                                                    | Su<br>Total Gross<br>Kactiy Total Net A<br>Total Net A<br>as per GST                 | bbotal: 8,000.00 INR<br>tai Tax: 1,558.00 INR<br>mount: 9,558.00 INR<br>nount: 9,558.00 INR<br>nt Due: 9,558.00 INR |                                                         |                                                     |                                                                             | View/Edit Ad                                                 | dresse |
| Invoice Date:*<br>Invoice Date:*<br>Remit To<br>TEST<br>Bangalore<br>Kamataka<br>India<br>Bill To:<br>SRMPL-BHOPAL-PROJECTS<br>BHOPAL Vyapam Square, Bhopal,                                                                                                    | Enter the date on which<br>Invoice was created in<br>your ERP System                 |                                                                                                    | Invoice r<br>continue<br>characte<br>and only<br>hyphen | numbe<br>ous str<br>ers witl<br>y specia<br>or dasl | er must cont<br>ing of upto<br>hout any sp<br>al character<br>h (-) and sla | tain<br>16<br>aces<br>s<br>sh(/)                             |        |
| MADHYA PRADESH<br>India                                                                                                    |                                                                                      |                                                                                                    |                                                         |                                                     |                                                                             |                                                              |        |
| MADHYA PRADESH<br>India<br>India<br>Customer<br>CSTIN:<br>22AABCA2804L124                                                                                                    |                                                                                      |                                                                                                    |                                                         |                                                     |                                                                             |                                                              |        |
| MADHYA PRADESH<br>India<br>India<br>Customer<br>CSTIN:<br>IRN<br>Number:<br>Supplier<br>Supplier                                                                                                    | 3                                                                                    |                                                                                                    |                                                         |                                                     |                                                                             |                                                              |        |
| MADHYA FRADESH<br>India<br>India<br>Customer<br>CSTN:<br>IRN<br>Suppler<br>GSTN:<br>Add to Header •<br>Shipping Cost<br>Shipping Cost<br>Spipping Cost<br>Spipping Documents<br>Social Handling                                                                                                    | 3                                                                                    |                                                                                                    |                                                         | 1 Line I                                            | Items, 1 Includ                                                             | ed, 0 Previously                                             | Fully  |
| MADHYA PRADESH<br>India<br>India<br>Customer<br>GSTIN:<br>IRN<br>Number:<br>Suppler<br>GSTIN:<br>Add to Header •<br>Shipping Cost<br>Shipping Cost<br>Shipping Cost<br>Shipping Documents<br>Special Handling<br>Ins<br>Additional Reference Documents and Dates<br>Comment<br>Add to Invoise Copy                                                                                                    | 3                                                                                    | ¢                                                                                                    |                                                         | 1 Line I                                            | items, 1 Includ                                                             | ed, 0 Previously<br>Add to inclu                             | Fully  |
| MADHYA PRADESH<br>India<br>India<br>Customer<br>CSTIN:<br>RNN<br>Number:<br>Supplie<br>GSTIN:<br>Add to Header •<br>Shipping Cost<br>Shipping Cost | Discourr<br>Description                                                              | t<br>Customer Part #                                                                                                | Quantity                                                | 1 Line I<br>Unit                                    | ltems, 1 Includ<br>Unit Price                                               | ed, 0 Previously<br>Add to Inclu<br>Subtotal                 | Full   |
| MADHYA PRADESH<br>India<br>India<br>Customer<br>CSTIN:<br>IRN<br>Number:<br>Supplier<br>GSTIN:<br>Add to Header •<br>Shipping Cost<br>Shipping Cost<br>Shipping Cost<br>Shipping Cost<br>Special Handling<br>Ins<br>Additional Reference Documents and Dates<br>Comment<br>Attach Invoice Copy<br>Include Type Part #<br>00010                                                                                                    | Discour<br>Description<br>AMC for DMACO                                              | t<br>Customer Part #                                                                                                | Quantity                                                | 1 Line I<br>Unit                                    | Unit Price                                                                  | ed, 0 Previously<br>Add to Inclu<br>Subtotal                 | Full   |
| MADHYA PRADESH<br>India<br>India<br>Customer<br>GSTIN:<br>IRN<br>Number:<br>Supplier<br>GSTIN:<br>Add to Header •<br>Shipping Cost<br>Shipping Cost<br>Shipping     | Discours<br>Description<br>AMC for DMACQ<br>SERVICE FEES                             | t Customer Part # 0000000130003301                                                                                  | Quantity                                                | 1 Line I<br>Unit                                    | Unit Price                                                                  | ed, 0 Previously<br>Add to Inclu<br>Subtotal<br>2,000.00 INR | Full   |
| MADHYA PRADESH<br>India<br>India<br>Customer<br>GSTIN:<br>IRN<br>Number:<br>Supplier<br>GSTIN:<br>Add to Header •<br>Shipping Cost<br>Shipping Cost<br>Sh                                                                                                    | Discoun<br>Discoun<br>Description<br>AMC for DMACQ<br>SERVICE FEES<br>et #: 6JANSER1 | t<br>Customer Part #<br>00000000130003301<br>Service Line No.:                                                      | Quantity<br>2<br>1                                      | 1 Line I<br>Unit<br>LSM                             | Unit Price                                                                  | ed, 0 Previously<br>Add to Inclu<br>Subtotal<br>2,000.00 INR | Full   |

| reate Invoice                                                                                                    |                                                                                                    | Previous                                                                  | Save Submit Exit      |
|----------------------------------------------------------------------------------------------------|----------------------------------------------------------------------------------------------------|---------------------------------------------------------------------------|-----------------------|
| Confirm and submit this document. It will be electronically signed according to the countries of origin and destination of Invoice.<br>If you want your invoices to be stored in the Ariba long term document anchving, you can subscribe to an archiving service. How | The document's originating country is India. The document<br>that you will also be able to archive oid invoices once yo | t's destination country is:India.<br>u subscribe to the archiving service |                       |
| Invoice                                                                                                    |                                                                                                    |                                                                           |                       |
| Invoice Number: INVOICE4224R                                                                                                    | Subtotal:                                                                                                    | 9,800.00 INR                                                              |                       |
| Invoice Date: Monday 8 Mar 2021 11:28 AM GMT+05:30<br>Ovideal Puertosen Onder: 4503000037                                                                                                    | Total Tax                                                                                                    | 1 964 00 INR                                                              |                       |
| orige an Paronase ordes. Honoroway                                                                                                    | Total Net Amount:                                                                                                    | 11,764.00 INR                                                             |                       |
|                                                                                                    | Amount Due:                                                                                                    | 11,764.00 INR                                                             |                       |
|                                                                                                    |                                                                                                    |                                                                           |                       |
|                                                                                                    |                                                                                                    |                                                                           | Invoice value matches |
|                                                                                                    |                                                                                                    |                                                                           | Invoice value matches |

#### C.2.10. Can Supplier create Single Ariba Invoice against multiple Ship Notices?

Answer: No, Single Ariba Invoice against multiple Ship Notice is restricted by system. Each Ship Notice to have unique Ariba Invoice which should match the Supplier's Invoice number created in their system.

#### C.2.11. Can Supplier create multiple Invoice against single Ship Notice?

Answer: No, multiple Ariba Invoice against Single Ship Notice is not permissible. Each Ship Notice to have unique Ariba Invoice which should match the Supplier's Invoice number created in their system.

## C.2.12. What to do when Supplier identifies or is intimated about mistake in Ship Notice or Ariba Invoice after submitting the Ariba Invoice?

Answer: Supplier should immediately intimate Buyer / Store In-charge at Adani. Adani Team will reject the Ariba Invoice which will then be available for Edit & Re-submit. As required, Supplier can Edit both Ship Notice & Invoice and re-submit.

| Obsolete<br>Changed By: ALAP KAREEPADA<br>Changed On: 13.04,2022 16:12:<br>Please resubmit.<br>Edit & Resubmit                                                      | 'H (14292)<br>10                                                                                                    |                                                                                                    |                                                                                            |       |
|----------------------------------------------------------------------------------------------------|----------------------------------------------------------------------------------------------------|----------------------------------------------------------------------------------------------------|--------------------------------------------------------------------------------------------|-------|
| Standard Invoice                                                                                                    |                                                                                                    |                                                                                                    | Attachme                                                                                   | nt(s) |
| Status<br>Invoice:<br>Routing:<br>Invoice Number:<br>Invoice Date:<br>Original Purchase Order:<br>Ship Notice:<br>Submission Method:<br>Origin:<br>Source Document: | Rejected<br>Acknowledged<br>INV01003MAR02<br>Thursday 3 Mar 2022 1:32 PM GMT+05:30<br>4510002410<br>SN01003MAR02<br>Online<br>Supplier<br>Order | Subtotal:<br>Total Tax:<br>Total Gross Amount:<br>Total Amount without Tax:<br>Total Net Amount:<br>Amount Due: | 5,000.00 INR<br>656.00 INR<br>5,656.00 INR<br>5,000.00 INR<br>5,656.00 INR<br>5,656.00 INR |       |
| REMIT TO:                                                                                                    | BILL TO:                                                                                                    | SUPPLIER                                                                                                    | 역 Messages                                                                                 |       |

#### C.3. Service Sheet & Invoice

#### C.3.1. When to create Service Sheet in Ariba against any order and what are the prerequisites for creation of Service Sheet?

Answer: After Order Confirmation is submitted, Service Sheet in Ariba can be created by the Supplier when service is rendered.

Before creation of Service Sheet, Supplier needs to be ready with following (Pre-requisites):

- 1. Service Sheet Number
- 2. Scanned Copy of Supplier's system Invoice
- 3. Service Start & End Date
- 4. Adani E-mail id
- 5. Service location
- 6. Scanned copy of any other document required to be submitted to Adani as per Order terms.

#### C.3.2. How to create Service Sheet in Ariba against any order?

Answer: To create "Service Sheet" in Ariba following Steps needs to be followed by the Supplier:

Workbench  $\rightarrow$  Orders  $\rightarrow$  Click on respective Order  $\rightarrow$  Create Service Sheet  $\rightarrow$  Fill All Mandatory Fields  $\rightarrow$  Enter actual Service Qty against respective line items  $\rightarrow$  Next  $\rightarrow$  Submit

Vendor to edit quantity in default screen of Service Sheet & must mention actual quantity which is Serviced and is matching to Supplier's system Invoice. Line Item which has not been Serviced must be removed using "Remove" tab. Those Line items which are removed will be available while creating next Service Sheet.

| SAP Business Network -                                                                                                | Enterprise Account                                                                                   | ← Back to classic view                                                                                                    |                                                                                                    |
|----------------------------------------------------------------------------------------------------|----------------------------------------------------------------------------------------------------|----------------------------------------------------------------------------------------------------|----------------------------------------------------------------------------------------------------|
| Purchase Order: 813000                                                                                                | 01832                                                                                                |                                                                                                    | Done                                                                                                    |
| Create Order Confirmation                                                                                             | Create Ship Notice                                                                                   | Create Service Sheet Greate Invoice +                                                                                                    | ± 👳                                                                                                    |
| Order Detail Order Hist                                                                                               | ary                                                                                                  |                                                                                                    |                                                                                                    |
| adani                                                                                                    | From:<br>Customer<br>ADANI ENTERPRISES LTD<br>AHMEDABAD<br>GUUARAT 392421<br>India<br>Phone:<br>Fax; | To:<br>AGARWAL AUTOMOBILES<br>210. Tirupati Piaza- A Wing'<br>Nr Collector Office'<br>Autwa Griefe'<br>Surat<br>Gujarat 299001<br>India<br>Phone: +1.9054257071<br>Pac:<br>Email: skareo110(in.bm.com | Purchase Order<br>(Confirmed)<br>8130001832<br>Amount: 200,000,00 INR<br>Version: 1<br>Track Order                  |
| Payment Terms (2)<br>Refer payment terms<br>Contact Information<br>AGARIWAL AUTOMOBILES<br>Emsil: exace1307tn lbm.com |                                                                                                    |                                                                                                    | Routing Status, Advancedeed<br>External Document Type, Adami PD Services (25B)<br>Effective Date: 1 Apr 2021<br>Ref |

|                                                                                                    | ← Back to classic view 🛞 🛞                                                                                                    | æ                                                                                                    |
|----------------------------------------------------------------------------------------------------|----------------------------------------------------------------------------------------------------|----------------------------------------------------------------------------------------------------|
| ate Service Sheet                                                                                                    | Update Save Ext                                                                                                    | Next                                                                                                    |
|                                                                                                    |                                                                                                    |                                                                                                    |
| Service Sheet Header                                                                                                    | Plenter unique Service sheet Number having * Indicates required field Add to Head                                                                                                    | er v                                                                                                    |
| lumnary                                                                                                    | alphandmente value and not exceeding 10 characters                                                                                                    |                                                                                                    |
| Purchase Order: 8130001832                                                                                                    | Subtotal Lea Anno Annue                                                                                                    |                                                                                                    |
| Service Sheet#:* DOC6461                                                                                                    | service Start Date 1 Jan 2022                                                                                                    |                                                                                                    |
| Invoice Dete:* 15 Jan 2022                                                                                                    | Service End Date* 14 Jan 2022 📫 Service end date*                                                                                                    |                                                                                                    |
| Service Description:* EXCAVATION                                                                                                    |                                                                                                    |                                                                                                    |
| Sonvice Description                                                                                                    | * Service sheet date                                                                                                    |                                                                                                    |
| uddional Fields                                                                                                    |                                                                                                    |                                                                                                    |
| From: AGARWAL AUTOMOBILES                                                                                                    | Te: ADANI ENTERPRISES LTD                                                                                                    |                                                                                                    |
| 210, Tinapati Plaza- A Wing'<br>Nr Collector Office'                                                                                                    | PARSA KENTE SITE POST                                                                                                    |                                                                                                    |
| Adhwa Gate'<br>Surat                                                                                                    | SHIWAGAR,<br>UDAIPUR                                                                                                    |                                                                                                    |
| Gujarat 395001<br>India                                                                                                    | CHHATTISGARH 497136 Please mention correct                                                                                                    |                                                                                                    |
| Approver:<br>Name: ALL                                                                                                    | Email id of Adani user who                                                                                                    |                                                                                                    |
| Adani Email-ID:* ajay.jethava@adani.com                                                                                                    | is going to receive this                                                                                                    |                                                                                                    |
| 4ease mention correct Email of Adam User who is going to receive this<br>ES. If you do not know, please consult buyer.                                                                                                    | service sheet.                                                                                                    |                                                                                                    |
| Service Location:* Ahmedebad Se                                                                                                    | rvice Location*                                                                                                    |                                                                                                    |
| Invoice Number:* FY21-22/6461                                                                                                    |                                                                                                    |                                                                                                    |
| Hease ensure that the invoice number entered is correct and exactly matches the or-                                                                                                    | nal invoice document. Use special contraction                                                                                                    | -                                                                                                    |
| HRIBA invoice is must to proceed payment, otherwise payment gets delayed                                                                                                    | Invoice number must contain continuous                                                                                                    | string o                                                                                                    |
| Add Demotority                                                                                                    | Vendor must attach necessary documents upto 16 characters without any spaces a                                                                                                    | nd only                                                                                                    |
| Add Addemining                                                                                                    | by clicking on add attachments button special characters hyphen or dash (-) and                                                                                                    | i slash(/)                                                                                                    |
|                                                                                                    |                                                                                                    |                                                                                                    |
|                                                                                                    |                                                                                                    |                                                                                                    |
|                                                                                                    |                                                                                                    |                                                                                                    |
| vice Entry Sheet Lines                                                                                                    |                                                                                                    |                                                                                                    |
| Io. Part No. / Description<br>00050                                                                                                    | Contract #                                                                                                    |                                                                                                    |
| CONSULTANCY, REPAIR                                                                                                    | Customer part of Tube Data Data Data (107 Biles Subsect                                                                                                    |                                                                                                    |
| ••••••••••••••••••••••••••••••••••••••                                                                                                    | 000000001200032300 Service v Planed 1 M2 5.00 NR 10.00 NR                                                                                                    | Delete                                                                                                    |
| CONSULTANCY CHARGES                                                                                                    |                                                                                                    |                                                                                                    |
| COMMENTS                                                                                                    |                                                                                                    |                                                                                                    |
| Add Comments:                                                                                                    | Vendor has to put exact quantity                                                                                                    |                                                                                                    |
|                                                                                                    | serviced.                                                                                                    |                                                                                                    |
| Include Part No. / Description                                                                                                    | Gastomer Part # Type Ite Type Oty / Unit Price Subtrail                                                                                                    |                                                                                                    |
| C 0                                                                                                    | anned a NO 100.00 NR 600.00 NR                                                                                                    | Delata                                                                                                    |
| COMMENTS                                                                                                    |                                                                                                    |                                                                                                    |
| Add Comments:                                                                                                    | items which are not being                                                                                                    |                                                                                                    |
|                                                                                                    | serviced                                                                                                    |                                                                                                    |
|                                                                                                    | Jerwice.                                                                                                    |                                                                                                    |
|                                                                                                    |                                                                                                    |                                                                                                    |
| Add Pricing Details                                                                                                    |                                                                                                    |                                                                                                    |
| Add Pécing Details                                                                                                    |                                                                                                    |                                                                                                    |
| Add Pricing Details                                                                                                    | Previous Update Save Dat                                                                                                    | Next                                                                                                    |
| Add Pércing Octails                                                                                                    | Previous Update Save Dat                                                                                                    | Next                                                                                                    |
| Add Pércing Details                                                                                                    | Previous Update Save Dat                                                                                                    | Nex                                                                                                    |
| Add Péring Details                                                                                                    | Previous Update Save Dat                                                                                                    | Next                                                                                                    |
| Add Phring Details<br>Bailwar Hidwark - Barydin Asson: armet<br>Service Street                                                                                                    | Previous Update Save Dat<br>& Brit In dator unv<br>Previous Save S                                                                                                    | Next<br>C C                                                                                                    |
| Add Phring Details<br>Balance Blanck - Recycle Access wares<br>Service Street<br>n od akok Bi docena.                                                                                                    | Previous Update Save Dat<br>de Red In dator der<br>Previous Save S                                                                                                    | C C and                                                                                                    |
| Add Phring Details<br>Review Monak<br>Service Street<br>and admit His discuse.<br>Service                                                                                                    | Previous Upstate Save Est<br>as find in dator day<br>Prestar Save S                                                                                                    | 0 0 -                                                                                                    |
| Add Parting Details           During Monesh         Dury dia Autom           Service Street         Image: Service Street           and admit His ducamer.         Service Street           All         Image: Service Street                                                                                                    | Previous Upposte Seve Est<br>A Red Inders der<br>Previous der S<br>Summer 2000 MR                                                                                                    | C C C                                                                                                    |
| Add Parking Details           Ouries and Marcel         Darysline Auszam           Service Shreet         Service Shreet           and admit Alia documer.         Service Shreet           Add Parking Details         Service Shreet                                                                                                    | Previous Lipitate Save Dat<br>Librit Indensida<br>Previous Save S<br>Samer 2,0000 M                                                                                                    | C C C                                                                                                    |
| Add Parking Details           Ourisans Weinsek         Respire Autom           Ourisans Weinsek         Respire Autom           It service Street         It service Street           It service Street         It service Street           Start Street         It service Street           It service Street         It service Street           It service Street         It service Street                                                                                                    | Previous Update Save Dat<br>I find in dato dat<br>Previous Gas G<br>Submer 2,0000 PM                                                                                                    | C C C                                                                                                    |
| Add Parking Details  Parking Details  Pa                                                                                                    | Previous Lapone Sove Dat                                                                                                    | ave Co                                                                                                    |
| Add Procing Octain  Medicard Hidawsk   Recycle Account   Recycle Shreet  Recht Address   Recht Address   Recht                                                                                                    | Providua Update Sove Dat                                                                                                    | C C C                                                                                                    |
| Add Parking Details  Period Control of Control of Contr                                                                                                    | Previous Lipitotis Save Exit<br>An Brit In dator Live<br>Previous Constant<br>Science 1/0000 MM<br>Science 1/0000 MM                                                                                                    | C C C                                                                                                    |
| Add Parking Details           Outwase Mikawak         Parsyster Accuracy           Service Street         Image: Comparison of Comparison of                                                                                                    | Previoue Lipitotie Save Cat<br>A Brit Indescriev<br>Previoue as a<br>Saver 2,000.0 MR<br>Saver 2,000.0 MR<br>Margin B<br>Margin 2,000<br>MR<br>Margin B<br>Margin 2,000<br>MR<br>Margin B<br>Margin B<br>M | 3 C m                                                                                                    |
| Add Parking Details                                                                                                    | Previous Lipitode Save Dat<br>Lipitode Save Dat<br>Previous Control<br>Save 2000 MM<br>Save 2000 MM                                                                                                    | C C C                                                                                                    |
| Add Parking Details  Province Works  Province Works  Province                                                                                                    | Previous Lybootie Serve Det<br>Lebel Michanor des<br>Previous de Libel<br>Surgere 7/0000 MR<br>Surgere 7/0000 MR<br>Michanor des Serve<br>Michanor des Serve                                                                                                    | - Co Post                                                                                                    |
| Add Parking Details  Parking Details  Pa                                                                                                    | Providuo Lupicarie Serve Dat<br>Lubrite Montro dat<br>Preside de la<br>Lubrite 7,0000 MM                                                                                                    | C Post                                                                                                    |
| Add Parking Details       Reviews Modesk     Review Reviews       Strainer Modesk     Review Reviews       Strainer Modesk     Strainer       Strainer Modesk     Strainer       Strainer Modesk     Strainer       Strainer Modesk     Strainer       Strainer Modesk     Strainer       Strainer Modesk     Strainer       Strainer Modesk     Strainer       Strainer Modesk     Strainer       Strainer Modesk     Strainer       Mathematical Modesk     Strainer       Strainer Modesk     Strainer       Mathematical Modesk     Strainer       Mathematical Modesk     Strainer       Mathematical Modesk     Strainer       Mathematical Modesk     Strainer       Mathematical Modesk     Strainer       Mathematical Modesk     Strainer       Mathematical Modesk     Strainer       Mathematical Modesk     Strainer       Mathematical Modesk     Strainer       Mathematical Modesk     Strainer       Mathematical Modesk     Strainer       Mathematical Modesk     Strainer       Mathematical Modesk     Strainer       Mathematical Modesk     Strainer                                                                                                    | Providuo Lucidite Sone Dot<br>Lucidite Sone Dot<br>Network 1,0000 MB<br>Lucidite 2,0000 MB<br>Advanced op 000 view mig-<br>and Analysis of 2000                                                                                                    | C 20                                                                                                    |
| Add Pricing Octain  Add Pricing Octain  Add Pricing Octaing  Add P                                                                                                    |                                                                                                    |                                                                                                    |
| Add Parking Details           Reviewed Blackek         Revelated Account         Normal           Standard Blackek         Revelated Account         Normal           Standard Blackek         Normal         Normal           Standard Blackek         Normal         Normal           Standard Blackek         Normal         Normal           Standard Blackek         Normal         Normal           Standard Blackek         Normal         Normal           Standard Blackek         Normal         Normal           Standard Blackek         Normal         Normal           Standard Blackek         Normal         Normal           Standard Blackek         Normal         Normal           Standard Blackek         Normal         Normal           Standard Blackek         Normal         Normal           Standard Blackek         Normal         Normal           Standard Blackek         Normal         Normal           Standard Standard Standard Standard Normal         Normal         Normal           Standard Standard Standard Normal         Normal         Normal           Standard Standard Standard Normal         Normal         Normal           Standard Standard Standard Normal         Normal         Normal <t< td=""><td></td><td>dvet 6</td></t<>                                                                                                    |                                                                                                    | dvet 6                                                                                                    |
| Add Parking Details  Add Parking Details  Add Parki                                                                                                    | Ended in diases due     Develorie     Develorie                                                                                                    |                                                                                                    |
| Add Proving Ortalis       Inviron Ricord     Register Accord       Service Sheet     Inviron Ricord       and admit Ris discusses     Inviron Ricord       Service Sheet     Inviron Ricord       Mile Sheet     Inviron Ricord       Sheet Sheet     Inviron Ricord       Sheet Sheet     Inviron Ricord       Sheet Sheet     Inviron Ricord       Sheet Sheet Sheet     Inviron Ricord       Sheet Sheet                                                                                                    |                                                                                                    | no familiaria de la constante de la constante |
| Add Picking Details       Bardinana Richards     Respirate Account       Service Shreet     Image: Comparison of the service account of the service account of the service ac                                                                                                    | Previous Lucion Sono Dot<br>Lucion Control Control Contr                                                                                                    | Note: Control of the second second seco                                                                                                    |
| Add Proving Ortalit           Parameter Minute 1         Respirate Account         Interest<br>Interest<br>Intere | Previous     Lycanis     Loca                                                                                                    |                                                                                                    |
| Add Proving Ortalit       Parametrik Basek     Response Account       Standard Hillandk     Response Account       Standard Hillandk     Response Account       Standa                                                                                                    | Events of United States of Call<br>A State of Call<br>A State                                                                                                    |                                                                                                    |
| Add Piccing Octals       Particular Ricards     Resplit Action       Service Sheet       and calcular Site documents       a service Sheet       a service Sheet       b service Sheet       b service Sheet       b ser                                                                                                    | Process     Quedation     Cat                                                                                                    |                                                                                                    |
| All Proving Ortalit       Reviewed Wilson X       Reviewed Wilson X       State Proving Ortalit       In all adult if is discussed.       State Proving Ortalit       In all adult if is discussed.       State Proving Ortalit       In all adult if is discussed.       State Proving Ortalit       In all adult if is discussed.       State Proving Ortality       In all adult if is discussed.       State Proving Ortality       In all adult if is discussed.       State Proving Ortality       In all adult if is discussed.       State Proving Ortality       State Proving Ortality       State Pr                                                                                                    | Previow     Quedation     Continue                                                                                                    | ex Face Floats                                                                                                    |
| Add Parking Details       Parkner Michael Comparison (Comparison (Comparison Comparison (Comparison Comparison Comp                                                                                                    | Events of efforts and reads of the state of the state of                                                                                                    | No hard burg.                                                                                                    |
| Add Pricing Details         Number of the second second secon                                                                                                    |                                                                                                    |                                                                                                    |

C.3.3. How to know the correct "Adani E-Mail Id" to be filled in Service Sheet? Answer: You may call the Engineer In-charge / User at Adani to whom Service has been given to share the E-Mail id of concerned person having <u>SES creation rights in SAP (Not</u> <u>SES Approver Rights)</u>.

#### C.3.4. Can a Supplier create multiple Service Sheet with same Service Sheet Number?

Answer: No. Supplier cannot create multiple Service sheet with same number. If tried to do so, system will show an error that "Service Sheet already exists". Supplier has to mention unique Service Sheet Number for each Service Sheet. **Only one SES to be created for One Parent line item of the Service order.** 

| SAP Business Network                                                   | Enterprise Account TEST MODE                                                                                                    | $\leftarrow$ Back to classic view  |                            |                 |
|------------------------------------------------------------------------|----------------------------------------------------------------------------------------------------|------------------------------------|----------------------------|-----------------|
| Create Service Sheet                                                   |                                                                                                    |                                    | Update Save                | Exit Next       |
| Please correct the following e                                         | rrors and resubmit                                                                                                    |                                    |                            |                 |
| <ul> <li>Service Sheet Hea</li> </ul>                                  | der                                                                                                    |                                    | * Indicates required field | Add to Header 🔻 |
| Summary                                                                |                                                                                                    |                                    |                            |                 |
| Purchase Order:                                                        | 5702000231                                                                                                    | Subtotal:                          | 160.00                     | INR             |
| Service Sheet#:*                                                       | TEST/SES-1                                                                                                    | Service Start Date:*               | 14 Apr 2022                |                 |
| Please enter unique service<br>characters without any spac<br>allowed. | Service Sheet # already exists.<br>sheet number containing a continuous string of up to<br>es and only special characters hyphen or dash (-) and | 16 Service End Date:*<br>I (/) are | 23 Apr 2022                | line            |
| Service sheet date:*                                                   | 23 Apr 2022                                                                                                    |                                    | items                      |                 |
| Service Description:*                                                  | Maintenance                                                                                                    |                                    |                            |                 |
| Additional Fields                                                      |                                                                                                    |                                    |                            |                 |
| From:                                                                  | AGARWAL AUTOMOBILES                                                                                                    | To:                                | ADANI LOGISTICS LTD.       |                 |
|                                                                        | 210. Tirupati Plaza- A Wing'                                                                                                    |                                    |                            |                 |

# C.3.5. How a Supplier comes to know if Service Sheet is approved by Adani & Invoice can be raised?

Answer: Vendor will get an email notification once Service Sheet is approved. Supplier can create Ariba Invoice against the approved Service Sheet only.

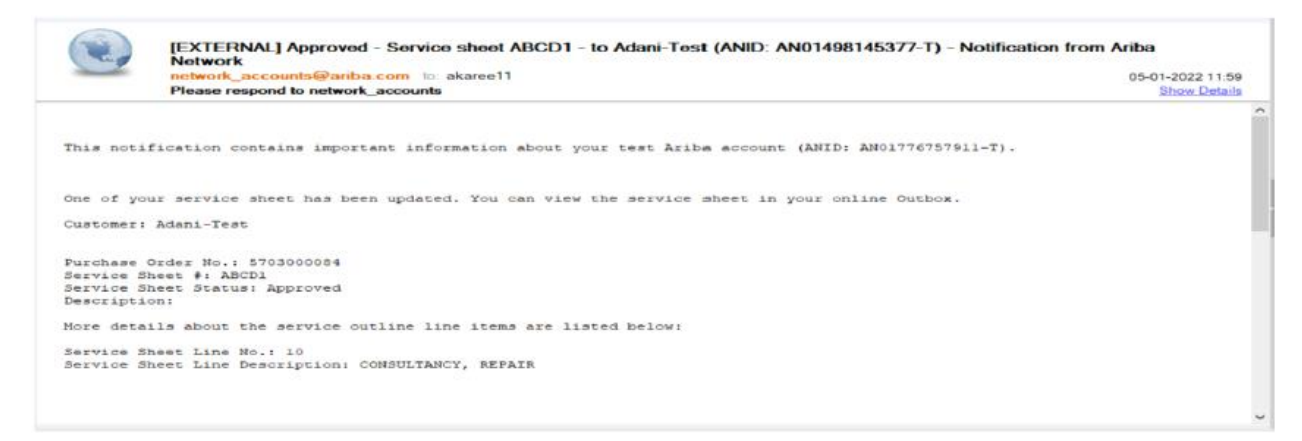

Also, when Supplier opens the Service Sheet, then status appears as "Sent" until Service Sheet is in approval flow, once it is approved then status changes to "Approved".

| Service Sheet: SESS702000061     |                        | Done Previous |
|----------------------------------|------------------------|---------------|
| Create Involce Copy This SES     |                        | ± 0           |
| Detail History                   |                        |               |
| Service Sheet:<br>(Approved)<br> | Suctorial, 456.00 I/VR |               |

#### C.3.6. What to do if a Service Sheet is "Rejected" by Adani?

Answer: Vendor will get an email notification if Service Sheet is rejected. Vendor must see and ask for reason for same and accordingly edit the Service Sheet & re-submit the same with needful correction as per the comment. If editing is not possible the new SES to be created.

| Business Network - Enterprise Account TEST MODE                                                                                                    | 0 🔉           |
|----------------------------------------------------------------------------------------------------|---------------|
| ervice Sheet: 22APR04                                                                                                    | Done Previous |
| Create Invoice Edit Copy SES Create Correction Service Sheet                                                                                                    | 上             |
| Detail History                                                                                                    |               |
| Rejected Service Entry Sheet:<br>Reasons:<br>Incorrect quantity. Please resubmit with 2 quantity.                                                                                                    |               |
| ervice Sheet Subtorat: 2,000,00 INR<br>tejected)<br>2APR04<br>at: 20 Apr 2022<br>nal Service Sheet: No<br>urchase Order: 5702005271<br>ervice Description: TEST<br>RP SES ID: 10/2014891<br>ubtorat: 2,000,00 INR<br>ervice Start Date: 6 Apr 2022<br>ervice Start Date: 6 Apr 2022 |               |

#### C.3.7. When can Supplier create Ariba Invoice against a Service Sheet?

Answer: Ariba Invoice against a Service Sheet can be created by the Supplier only after the Service Sheet is approved by Adani. The Supplier shall get the notification mail of SES Approval in their updated Email ID of their account It is recommended to re-check Invoice number in Service Sheet before creation of Invoice as Invoice Number in Service Sheet, Ariba Invoice & Supplier's system Invoice should exactly be same.

#### C.3.8. How to create Ariba Invoice against any Service Sheet in an Order?

Answer: To create "Ariba Invoice" in Ariba following Steps needs to be followed by the Supplier:

Workbench  $\rightarrow$  Orders  $\rightarrow$  Click on respective Order  $\rightarrow$  Create Invoice  $\rightarrow$  Standard Invoice  $\rightarrow$  Enter all mandatory fields  $\rightarrow$  Attach Invoice & Other documents  $\rightarrow$  Next  $\rightarrow$  Review  $\rightarrow$  Submit

| SAP Ariba Network - Standa                                                                                                    | ed Account.                                                                           |                                                                                                    | © 😐                                                                                                    |
|----------------------------------------------------------------------------------------------------|---------------------------------------------------------------------------------------|----------------------------------------------------------------------------------------------------|----------------------------------------------------------------------------------------------------|
| Purchase Order: 450300001                                                                                                    | 7                                                                                     |                                                                                                    | Dose                                                                                                    |
| Genere Order Conthinaction                                                                                                    | Creare Ship Notice Create<br>Standar                                                  | Involae +                                                                                                    | ± 9                                                                                                    |
| adani                                                                                                    | Currenze<br>Prome:<br>RAIPUR ENERGEN LTD<br>ANYEDNEAD<br>CHARTISCARH 380009<br>Phone: | 10 Delat Memo<br>10 Delat Memo<br>10 Del | Purchase Order<br>(Instituty Inscised)<br>4503000017<br>Arnust 99,000.00 R/R<br>Vendor: 3                                                                                                    |
| Payment Terms III<br>Test case a 30 days frameworks of MacSev<br>Contact Information<br>BOMBAY FLUID SYSTEM COMPONED<br>DOTTAL COMPLEX PRANADOL<br>DOTTAL COMPLEX PRANADOL<br>MANADASSINT RADIO<br>MANADASSINT RADIO<br>DOTTAL<br>DOTTAL | vrs                                                                                   |                                                                                                    | Routing Status, Acknowledged<br>External Document Type (PO-Maartak Domesic) (NB)<br>(Security Status) (Security Status)<br>(Security Status)<br>(Secur |
| Other Information<br>Mender Mill: AAAC B98015<br>Mender Mill: revolutionation<br>Bisper Citic: L461095,0008<br>Men more: 4<br>Attachments<br>of 4503000017.pdf (applicationspot); charse                                                                                                    | eraðgmañ.com<br>PLC116835<br>LSUTF-8)                                                 |                                                                                                    |                                                                                                    |

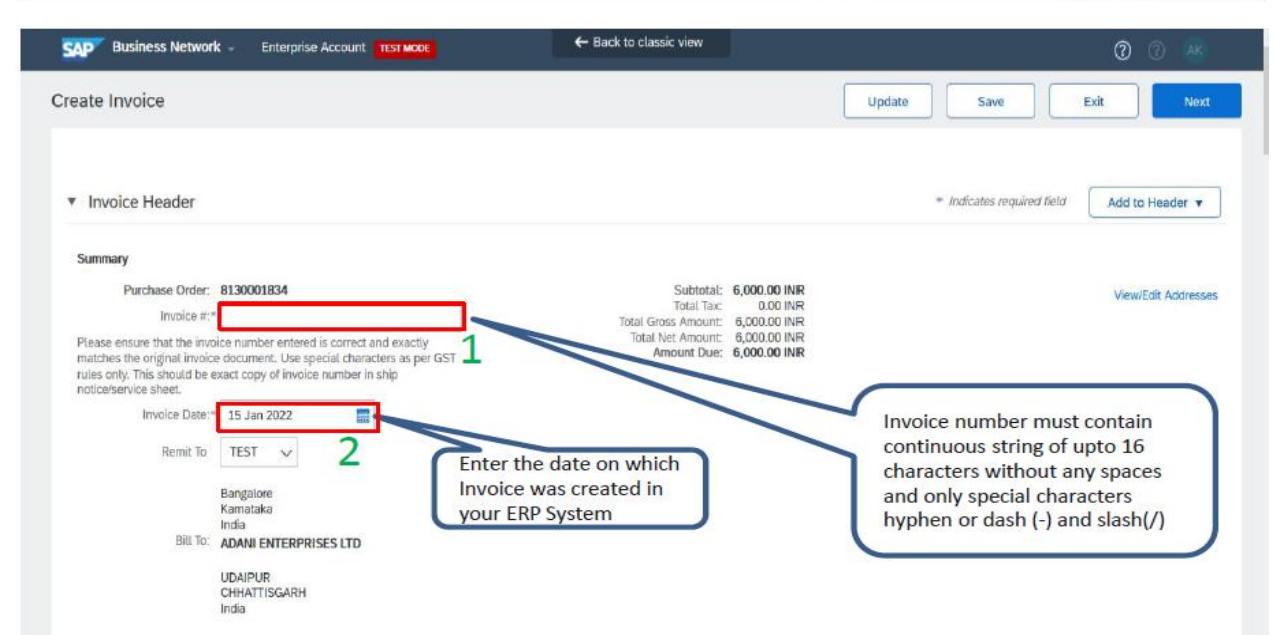

|               | Custom<br>GSTI<br>IF<br>Numb<br>Suppl | Iñdia<br>er 22AABCA2804L124<br>IN:<br>RR:<br>ier:                                 |                 |             |               | 3         |                   |              |        |                  |                 | ^         |
|---------------|---------------------------------------|-----------------------------------------------------------------------------------|-----------------|-------------|---------------|-----------|-------------------|--------------|--------|------------------|-----------------|-----------|
|               |                                       | Add to Header   Add to Header   Shipping Cost Shipping Documents Special Handling |                 |             |               |           |                   |              | 1 Line | items, 1 include | d, O Previously | Fully inv |
|               | Ins                                   | Additional Reference Do<br>Comment                                                | cuments and Da  | ates        |               | ✓ Discour | nt                |              |        |                  | Add to Inclu    | ided Line |
|               |                                       | Attach Invoice Copy<br>Include                                                    | Туре            | Part #      | Description   |           | Customer Part #   | Quantity     | Unit   | Unit Price       | Subtotal        | pack      |
|               | •                                     | 00010                                                                             |                 |             | AMC for DMACQ |           |                   |              |        |                  |                 | Ē         |
|               |                                       | ۲                                                                                 | SERVICE         |             | SERVICE FEES  |           | 00000000130003301 | 2            | LSM    | 1,000.00 INR     | 2,000.00 INR    |           |
|               |                                       | Service Sheet Details                                                             | se              | ervice Shee | t#: 6JANSER1  |           | Service Line No.: | 1            |        |                  |                 |           |
| https://servi | ice.ariba                             | s.com/Supplier.aw/12503804                                                        | 18/aw?awh=r8kaw | rssk=ig71_S | BD#           |           | Drice Unit Ou     | sotitur 1.00 | 'n     |                  | _               | ~         |

| reate Invoice                                                                                                    |                                                                                                    | Previous                                                                   | Save Submit Exit      |
|----------------------------------------------------------------------------------------------------|----------------------------------------------------------------------------------------------------|----------------------------------------------------------------------------|-----------------------|
| 2onfirm and submit this document. It will be electronically signed according to the countries of origin and destination of invoices<br>If you want your invoices to be stored in the Ariba long term document archiving, you can subscribe to an archiving service. Not | The document's originating country is india. The document<br>that you will also be able to archive old invoices once yo | t's destination country is India.<br>a subscribe to the archiving service. |                       |
| invoice                                                                                                    |                                                                                                    |                                                                            |                       |
| Invoice Number: #MOICE4224R                                                                                                    | Subtotal:                                                                                                    | 9,800.00 INR                                                               |                       |
| Original Purchase Order: 4503000017                                                                                                    | Total Gross Amount:                                                                                                    | 11,764.00 INR                                                              |                       |
|                                                                                                    | Total Net Amount:                                                                                                    | 11,764.00 INR                                                              |                       |
|                                                                                                    | Amount Due:                                                                                                    | 11,764.00 INR                                                              |                       |
|                                                                                                    |                                                                                                    |                                                                            | Invoice value matches |
|                                                                                                    |                                                                                                    |                                                                            | the original invoice  |
|                                                                                                    |                                                                                                    |                                                                            | document              |

**Detail & History Tab of Transaction Documents –** The Details & History Tabs of Transaction documents like ASN, SES, Invoice would help supplier understand the type of problem in case any of the transaction document is Rejected in SAP Ariba Business network.

| Service Sheet: TE-202223-001                                                                                                    |                            |
|----------------------------------------------------------------------------------------------------|----------------------------|
|                                                                                                    |                            |
|                                                                                                    |                            |
|                                                                                                    |                            |
|                                                                                                    |                            |
|                                                                                                    |                            |
|                                                                                                    |                            |
| Detail History                                                                                                    |                            |
|                                                                                                    |                            |
|                                                                                                    |                            |
| Rejected Service Entry Sheet                                                                                                    |                            |
| Rancos                                                                                                    |                            |
| DOC 65: Route document to and point CIO of sustain id POOCI NTOOD of our AN01408145377                                                   |                            |
| DOC-1: Success                                                                                                    |                            |
| 585-25: Commands from Artent Artisti email-ID entered does not have release strategy assigned to their ID. Please contact buyer/Adam POC |                            |
| DOC-1: Adani email-ID entered does not have release strategy assigned to their ID. Please contact buyer/Adani POC                        |                            |
|                                                                                                    |                            |
| Service Sheet                                                                                                    | Subtotal: 5.380.697.26 INR |
| (Faled)                                                                                                    |                            |
| TE-202223-001                                                                                                    |                            |
| Date: 23 Feb 2023                                                                                                    |                            |
| Final Service Sheet: No                                                                                                    |                            |
| Purchase Order: 5700320089                                                                                                    |                            |
| Service Description, Excess Soli removal<br>Cubardi 6 300 607 36 IUB                                                                     |                            |
| Service Start Day: 10 Jan 2023                                                                                                    |                            |
| Service End Date: 5 Feb 2023                                                                                                    |                            |
|                                                                                                    |                            |

#### C.3.9. Can a Single Ariba Invoice be created using multiple approved Service Sheet?

Answer: Yes, Supplier can select multiple Service Sheet to create Single Ariba Invoice. But this must be noted that Invoice Number mentioned by Supplier in each Service Sheet shall be same and this should match Supplier's system Invoice number. In view of this, it is recommended to raise separate Invoices for separate SES to avoid the problems in processing the payments.

### C.3.10. What to do when Supplier identifies about mistake in Service Sheet or Ariba Invoice after submitting the Ariba Invoice?

Answer: Supplier should immediately intimate Engineer In-charge or User whose email id they have mentioned under "Adani Email Id" field. Adani Team member will reject the Ariba Invoice which will then be available for Edit & Re-submit. Supplier can Edit both Service Sheet & Invoice and re-submit.

Standard Invoice

Status Invoice: Rejected Routing: Acknowledged Invoice Number: INVO1003MAR02 Invoice Date: Thursday 3 Mar 2022 1.32 PM GMT+05:30 Inal Purchase Order: 4510002410 Ship Notice: SN01003MAR02 Submission Method: Online Origin: Supplier

Subtotal: Total Tax: Total Gross Amount: Total Amount without Tax: Total Net Amount: Amount Due: 5,000.00 INR 656.00 INR 5,656.00 INR 5,000.00 INR 5,656.00 INR 5,656.00 INR

### D. What if Suppliers question is not covered in FAQ?

Answer: In such case, Please contact respective Buyer who have placed order on your firm.

### E. Do's & Don't

| Material Order                                                           |                   |               |            |  |  |  |
|--------------------------------------------------------------------------|-------------------|---------------|------------|--|--|--|
| Vendor's System Invoice                                                  | Ariba Ship Notice | Ariba Invoice | Do / Don't |  |  |  |
| 1                                                                        | 1                 | 1             | V          |  |  |  |
| 1                                                                        | 1                 | Multiple      | X          |  |  |  |
| 1                                                                        | Multiple          | 1             | X          |  |  |  |
| 1                                                                        | Multiple          | Multiple      | X          |  |  |  |
| Multiple                                                                 | 1                 | Multiple      | X          |  |  |  |
| Multiple                                                                 | 1                 | 1             | X          |  |  |  |
| Value of Ariba invoice MUST BE EQUAL TO Value of Vendor's System invoice |                   |               |            |  |  |  |

| Service Order                                                            |                     |               |            |  |  |  |
|--------------------------------------------------------------------------|---------------------|---------------|------------|--|--|--|
| Vendor's System Invoice                                                  | Ariba Service Sheet | Ariba Invoice | Do / Don't |  |  |  |
| 1                                                                        | 1                   | 1             | V          |  |  |  |
| 1                                                                        | Multiple            | 1             | V          |  |  |  |
| 1                                                                        | Multiple            | Multiple      | X          |  |  |  |
| Multiple                                                                 | Multiple            | 1             | X          |  |  |  |
| Multiple                                                                 | 1                   | 1             | X          |  |  |  |
| Value of Ariba invoice MUST BE EQUAL TO Value of Vendor's System invoice |                     |               |            |  |  |  |

------xxxxxxxxxxxxxxxxxxxxxxxxxxxx